Público

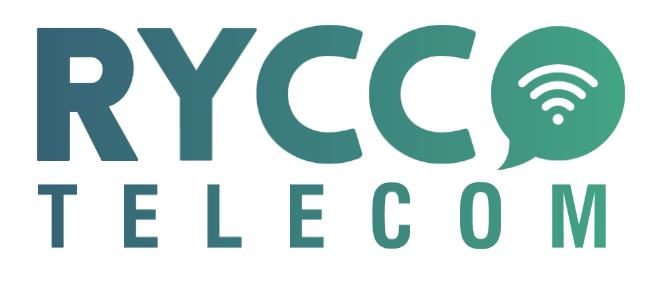

# Plataforma de console de despacho RYCCO Manual do usuário

# Sumário

| 1.    | Introdução do produto4                                        |
|-------|---------------------------------------------------------------|
| 1.1.  | Visão geral da console de despacho4                           |
| 1.2.  | Introdução4                                                   |
| 1.3.  | Explicação dos Termos5                                        |
| 2.    | Instruções para o uso do console de despacho5                 |
| 2.1.  | Visão geral do console de despacho QT5                        |
| 2.2.  | Página inicial do console de despacho6                        |
| 2.3.  | Descrição do ícone7                                           |
| 2.4.  | Configuração da cor do display do grupo8                      |
| 2.5.  | Membros do grupo online são exibidos na definição de cores8   |
| 3.    | Introdução da operação da console de despacho8                |
| 3.1.  | Status do membro do grupo8                                    |
| 3.2.  | <b>Gestão</b> 9                                               |
| 3.2.1 | . Entrada de gestão                                           |
| 3.2.2 | Adicionar organização9                                        |
| 3.2.3 | Adicionar membros                                             |
| 3.2.4 | Modifique o nome da organização10                             |
| 3.2.5 | . Mover membros                                               |
| 3.2.6 | Excluir organização                                           |
| 3.3.  | Gestão de grupos12                                            |
| 3.3.1 | . Criar grupo12                                               |
| 3.4.  | Exibir lista de grupo criado14                                |
| 3.4.1 | . Configurações de grupo14                                    |
| 3.4.2 | . Editar Grupo                                                |
| 3.4.3 | Excluir grupo                                                 |
| 3.4.4 | Editar membros                                                |
| 3.5.  | Grupo Geográfico16                                            |
| 3.5.1 | . Criar grupo geográfico17                                    |
| 3.5.2 | Editar grupo Geográfico17                                     |
| 3.5.3 | Ajuste manualmente o alcance do Grupo Geográfico              |
| 3.5.4 | Verifique os registros de entrada e saída da Grupo Geográfico |
| 3.5.5 | Excluir Grupos Geográficos                                    |
| 3.6.  | Chamada em Grupo19                                            |
| 3.7.  | Chamada em grupo temporário20                                 |
| 3.8.  | Chamada Privada20                                             |

| 3.9.    | Chamada Privada para o despachador              | 21 |
|---------|-------------------------------------------------|----|
| 3.10.   | Habilitação temporária /desativação temporária  | 22 |
| 3.11.   | Mover / inibir chamada                          | 23 |
| 4. G    | estão do Mapa GIS                               | 24 |
| 4.1.    | Mapa GIS                                        | 24 |
| 4.2.    | Medir Distância                                 | 25 |
| 4.3.    | Função de seleção rápida                        | 26 |
| 4.4.    | Marcadores                                      | 26 |
| 4.5.    | Configuração do GPS                             | 27 |
| 4.6.    | Posicionamento GPS                              | 28 |
| 4.7.    | Faixa de Reprodução                             | 28 |
| 4.8.    | Gravação                                        | 29 |
| 4.9.    | Mensagem                                        | 30 |
| 4.9.1.  | Mensagem de grupo multimídia                    | 30 |
| 4.9.2.  | Mensagem de sessão multimídia                   | 31 |
| 4.9.3.  | Criar sessão                                    | 32 |
| 4.9.4.  | Opções da sessão                                | 32 |
| 4.9.5.  | Enviar uma mensagem                             | 33 |
| 4.9.6.  | Relatório do terminal                           | 34 |
| 4.10.   | Cerca Eletrônica                                | 35 |
| 4.11.   | Streaming de vídeo                              | 36 |
| 4.11.1. | Histórico de vídeo                              | 37 |
| 4.12.   | SOS                                             | 38 |
| 4.12.1. | Despachadores processam e desligam SOS recebido | 38 |
| 5. Co   | onfigurações da conta                           | 40 |
| 5.1.    | Troca idioma                                    | 41 |
| 5.2.    | Informações da conta                            | 41 |
| 5.3.    | Modificação do nome da conta e senha            | 41 |
| 5.4.    | Alarme de SOS                                   | 41 |
| 5.5.    | Som da cerca eletrônica                         | 42 |
| 5.6.    | Som de nova mensagem                            | 42 |
| 5.7.    | Modo de amarração                               | 42 |
| 5.8.    | Sobre                                           | 42 |
| 5.9.    | Sair                                            | 42 |

# 1. Introdução do produto

### 1.1. Visão geral da console de despacho

A console de despacho é a plataforma de gerenciamento exclusiva para o despachante. Possui funções como: Chamada individual, Chamada de Grupo, Chamada de Grupo Temporária, Grupo de Área, Monitoramento de Vários Grupos, Organização, Despacho de Nível, Gravação, Cerca Eletrônica, Streaming de Vídeo, SOS, Localização GPS, Reprodução de Trilha, Habilitação / Desabilitação, Mover Canal, interromper chamada, receber / enviar mensagens multimídia etc.,

Link para download da console de despacho : <u>https://www.ryccotelecom.com.br/downloads</u>

### 1.2. Introdução

Chamada Privada: Despachante escolha um usuário.

**Chamada em grupo:** Depois que o despachante entra no grupo, ele pode fazer chamadas para todos os usuários online neste grupo, e pode atender chamadas de outros usuários do grupo.

**Grupo Temporário:** O despachante pode selecionar um ou mais usuários online para estabelecer um grupo de temporário.

**Grupo de Área:** O despachante mais pode criar três grupos de área associados à Cerca Eletrônica. Os membros do grupo de área são divididos em membros permanentes e membros temporários. Depois que um membro fixo fizer logon no APP móvel, pode ver o grupo regional e ouvir automaticamente o grupo regional também pode entrar no grupo regional manualmente. Membros temporários não podem ver o grupo de área se estiverem fora da Cerca Eletrônica. Quando os membros temporários entram na Cerca Eletrônica, eles automaticamente ouvirão o grupo, e quando saírem da Cerca Eletrônica, cancelarão automaticamente a escuta.

Monitoramento Multigrupo: Vários grupos podem ser monitorados no console de despacho ao mesmo tempo.

Quando vários grupos estão falando ao mesmo tempo, ele será reproduzido de acordo com a prioridade configurada pela configuração do sistema.

**Gestão organizacional:** A gestão organizacional apoia a criação de novas subsidiárias sob a empresa, e um departamento de 10 níveis pode ser criado sob a subsidiária. Empresa-> Subsidiária-> Nível 1 Departamento-> Nível 2 Departamento-> ...-> Departamento nível 10.

**Despacho de nível**: Os despachantes de nível da empresa têm autoridade de gerenciamento em nível de empresa e podem gerenciar todas as relações organizacionais hierárquicas da empresa através do console de despacho. Despachantes subsidiários e despachantes de departamentos só podem gerenciar relações organizacionais hierárquicas dentro de seu escopo, e não podem gerenciar e visualizar relações organizacionais hierárquicas entre superiores e subsidiárias (departamentos) no mesmo nível.

Gravação: A plataforma registra todas as chamadas dos usuários acima de 200ms.

**Mensagem multimídia:** envie texto, imagem, vídeo, localização e outras informações multimídia entre despachantes e usuários finais.

**Cerca Eletrônica:** O despachante escolhe uma área no mapa. Uma vez que o usuário exceda a área delimitada, o mapa de despacho irá alarmar e exibir as informações relevantes dos usuários além da área.

**Transmissão de vídeo:** O terminal pode transmitir o streaming de vídeo e a console de despacho pode assistir a 4 canais de streaming de vídeo ao mesmo tempo. (alguns dos servidores em nuvem não suportam recurso de streaming de vídeo)

**Ponto de registro reproduzindo vídeo em tempo real:** o usuário final envia vídeo em tempo real, e o despachante pode reproduzir vídeo em tempo real na posição real do usuário final. Ou seja, o vídeo

em tempo real corresponde à posição do usuário final para facilitar que os despachantes emitam instruções corretas de agendamento em uma emergência.

**SOS:** O console de despacho pode receber e processar o sinal de socorro SOS enviado pelo terminal, e depois que o despachante comandar o despacho, o SOS pode ser desligado. O despachante pode selecionar condições de pesquisa para consultar e exibir registros SOS.

**Posicionamento:** Após o terminal informar a posição, o mapa eletrônico exibirá as informações de posição do terminal quando o despachante localizar o terminal no console de despacho.

**Reprodução de trajetória:** O despachante pode reproduzir a faixa de movimento histórico do terminal em uma determinada data através do console de despacho, e pode consultar a faixa histórica de até um mês.

**Ligação da estrada:** Ligue o modo de ligação da estrada. A interface GIS do console de despacho corrigirá o ponto de posicionamento para a estrada próxima ao exibir o posicionamento, procurará as informações da rede rodoviária mais próximas ao ponto de posicionamento e selecionará a estrada mais adequada para a vinculação para formar a ligação correta. Rota da trajetória da estrada. É adequado para cenários de uso, como logística e táxis que muitas vezes são conduzidos em rodovias.

Desabilitar: O despachante desliga remotamente a função de voz de um membro do grupo.

Habilitar: O despachante realiza a abertura remota dos membros.

**Mover Grupo:** O despachante puxa o usuário do grupo atual, para o grupo em que o despachante se encontra.

**Interrupção de Chamada:** O despachante interromperá à força o usuário que está falando, e o usuário que for interrompido à força terminará automaticamente a comunicação.

**Mensagem multimídia:** Despachantes e usuários finais enviam informações de texto, fotos, vídeo, localização e outras informações multimídia entre si. As mensagens multimídia são salvas em segundo plano para facilitar a verificação e rastreabilidade das informações.

**Personalize as cores do grupo:** O console de despacho pode personalizar a cor da exibição do grupo. Após a configuração, selecione o grupo online e o local será exibido no mapa de acordo com a cor definida.

**Cores diferentes distinguem diferentes grupos**: O despachante pode selecionar a cor de exibição do grupo e os membros do grupo serão distinguidos e exibidos no mapa de acordo com a cor selecionada.

**Descrição:** Suporte para 8 idiomas, inglês, chinês, indonésio, espanhol, português, russo, turco, francês

#### 1.3. Explicação dos Termos

**Console de despacho:** A plataforma de gerenciamento para os despachantes da empresa fazerem login.

Despachante: A pessoa da empresa que é responsável pela da gestão da plataforma.

### 2. Instruções para o uso do console de despacho

### 2.1. Visão geral do console de despacho QT

Após descompactar os arquivos da console despacho, digite as informações de login, como mostrado na Figura 2.1 Se necessário, selecione o idioma padrão, digite a senha da conta e clique em login.

| 1 PCC0 Dageth Comme |                      | - 3 X       |
|---------------------|----------------------|-------------|
|                     |                      | Lange apr * |
|                     | RYCCO                |             |
| MARKA IN THE REAL   | (A http://www.inuel  |             |
|                     | (a) Tote you present |             |
|                     | (III (weths          |             |
|                     | Engin                | 14          |
|                     |                      |             |
|                     |                      | - 5/3       |
|                     |                      | - 0433      |
|                     |                      |             |
|                     |                      | 120         |

Figura 2.1 Interface de login

### 2.2. Página inicial do console de despacho

Após o usuário realizar o login no console de despacho, a interface principal da operação do console de despacho é exibida, como mostrado na figura:

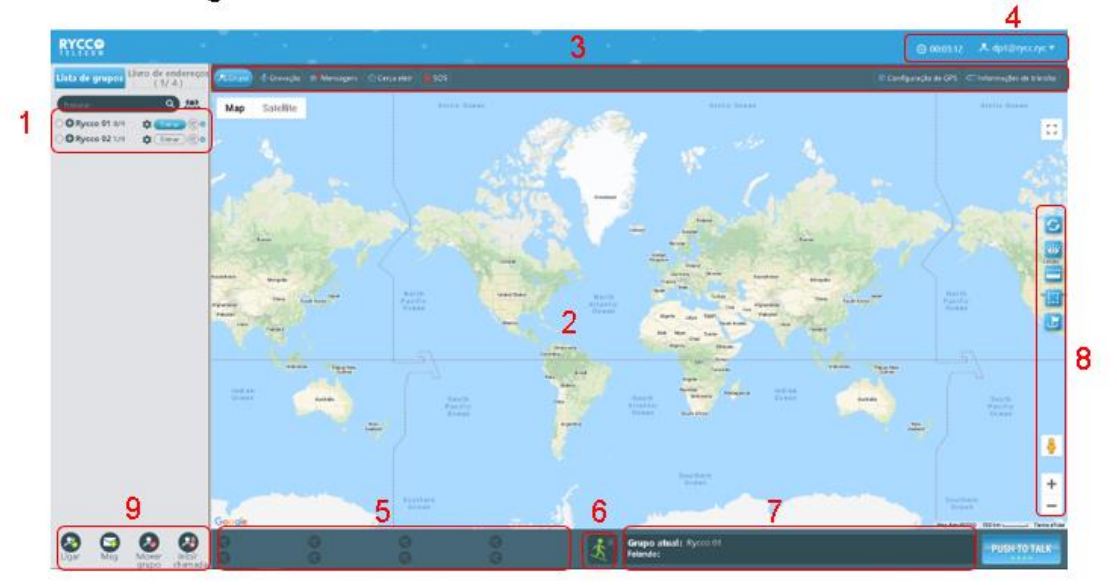

Figura 2.2 Página principal da console de despacho

**A.** Lista de grupo: Está localizado no lado esquerdo da interface principal, que exibe todos os grupos e informações de membros do grupo.

**B.** Mapa: Está localizado na área média da interface principal, que consiste na barra de ferramentas GIS e área de exibição do mapa GIS.

**C.** Barra de ferramentas: Está localizado acima da área de mapa, fornecendo as funções: Canal, Organização, Registros, Mensagem, Cerca Eletrônica, Streaming de vídeo, SOS Record, Configuração de GPS, Relatório de tráfego.

**D. Barra de Informações:** Está localizado no canto superior direito da interface principal, que consiste em informações pessoais, informações de edição e funções de logout.

**E. Monitoramento multi-grupo:** Exibir a lista de grupos monitorados pelo console de despacho e monitorar os alto-falantes do grupo.

**F.** Aviso Cerca Eletrônica: Exibir as informações de aviso de Cerca Eletrônica cruzando o limite. Quando houver um usuário cruzando o limite, o aviso será exibido no canto superior direito do ícone.

**G.** Área de exibição do grupo: Exibir as informações do alto-falante, como o grupo onde o console de despacho está localizado.

**H.** Barra de ferramentas: Está localizado no lado direito do mapa e fornece atualização do mapa, usuário de exibição, variação, seleção de quadros, consulta de street view, zoom e outras funções.

I. Ligar/Msg/Mover Grupo/Inibir Grupo: Está localizado no canto inferior esquerdo da interface principal, que fornece botões de funções como: chamada em grupo, mover canal, interrupção de chamada.

#### 2.3. Descrição do ícone

O status do ícone do usuário:

| Ícone                      | Interpretação                                  |  |  |  |  |
|----------------------------|------------------------------------------------|--|--|--|--|
| Ícone de status do usuário |                                                |  |  |  |  |
| Verde                      | O usuário está online e no grupo atual.        |  |  |  |  |
| Laranja                    | O usuário está online, mas não no grupo atual. |  |  |  |  |
| Cinza                      | O usuário está offline                         |  |  |  |  |
| Ícone                      | e de atalho                                    |  |  |  |  |
| -PUSH TO TALK-             | Ícone de chamada de grupo                      |  |  |  |  |
| Entrar                     | Participe do grupo                             |  |  |  |  |
| ®                          | Grupos de Monitoramento                        |  |  |  |  |
| •                          | Ícone de posicionamento                        |  |  |  |  |
| ß                          | Faixa de Reprodução                            |  |  |  |  |
| 2                          | Habilitar                                      |  |  |  |  |
| 20                         | Desabilitar                                    |  |  |  |  |
| att                        | Sinal de rede terminal                         |  |  |  |  |

| 81% Nível de Bateria |  |
|----------------------|--|
|----------------------|--|

# 2.4. Configuração da cor do display do grupo

O despachante pode personalizar a cor de exibição do grupo no mapa, clique na cor do grupo no lado direito do nome do grupo en lado direito do nome do grupo en lado direito do nome do grupo serão exibidos com a cor selecionada no mapa, como mostrado na figura:

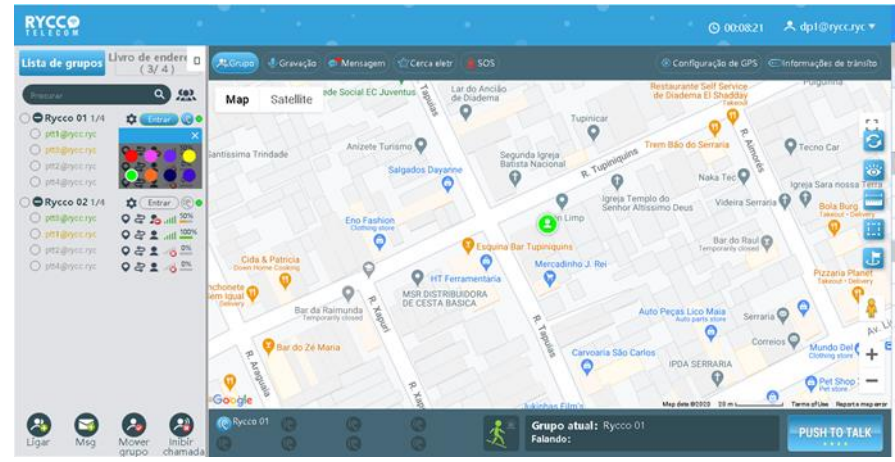

Figura 2.4 Define a cor do display do grupo para azul

# 2.5. Membros do grupo online são exibidos na definição de cores

Se membros online de vários grupos forem selecionados ao mesmo tempo, eles serão exibidos no mapa de acordo com a cor do grupo definida pelo despachante. Como mostrado na figura:

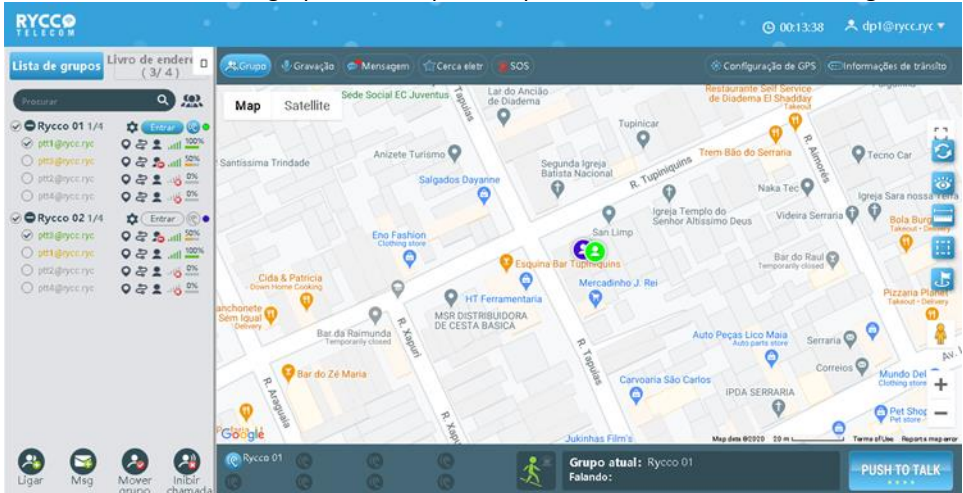

Figura 2.5 Membros do grupo online são exibidos na cor de configuração

# 3. Introdução da operação da console de despacho

A função de gerenciamento do console de despacho permite que o despachante realize o gerenciamento de agendamento para todos os usuários da empresa, incluindo chamadas em grupo, chamadas individuais, chamadas temporárias em grupo e Grupos de Monitoramento etc.

# 3.1. Status do membro do grupo

Depois de fazer login no console de despacho, você pode visualizar as informações de status dos membros da lista de grupos. O status dos membros do grupo é: online e no grupo atual, offline,

online, mas não no grupo, online, mas temporariamente habilitado e assim por diante. Como mostrado na figura:

|                                                                    | •                                                           |                                                                                 |                                   |                                                 | ⊙ 00:27:13 🔺 dp1@rycc.ryc ▼                                                                                                    |
|--------------------------------------------------------------------|-------------------------------------------------------------|---------------------------------------------------------------------------------|-----------------------------------|-------------------------------------------------|----------------------------------------------------------------------------------------------------|
| Lista de grupos <sup>L</sup>                                       | ivro de endere 🛛<br>(7/4)                                   | 🙏 Grupo 🔮 Gravação                                                              | 🗩 Mensagem 🛛 🏠 Cerca eletr        |                                                 | Configuração de GPS Configuraçães de trânsito                                                                                                    |
| Procurar                                                           | <u>ي م</u>                                                  | Map Satellite                                                                   | Sede Social EC Juventus           | Lar do Ancião<br>de Diadema                     | de Diadema El Shadday<br>Takeout                                                                                                    |
|                                                                    | ♀         € ntrar         ♥         ●           ♀         ♀ | ICP Santíssima Trindade                                                         | Anizete Turismo O<br>Salgados Day | Segunda Igreja<br>Batista Nacional<br>R. Tuphin | Trem Bão do Serraria<br>Naka Tec Q                                                                                                    |
| Rycco 02 1/4     ptt1@rycc.ryc     ptt4@rycc.ryc     ptt4@rycc.ryc |                                                             | Elfer                                                                           | Eno Fashion<br>Clothing store     | Esquin Fupimquins                               | ija Templo do<br>hor Altissimo Deus Videira Serraria ♥ ♥ Bala ti<br>rakocu<br>Bar do Raul ♥ ♥                                                                                                    |
| <ul> <li>ptt2@rycc.ryc</li> <li>ptt3@rycc.ryc</li> </ul>           | ○ 문 호                                                       | Cida & Patricia<br>Down Home Cooking<br>Lanchonete<br>bor Sem Igual<br>Delivery | Ar da Raimunda                    | Ferramentaria<br>RIBUIDORA<br>BASICA            | Auto Peres Lico Maia                                                                                                    |
|                                                                    |                                                             | A R A Bardo                                                                     | Zé Maria                          | Jukintas Films                                  | Alur Perka Electronical Serraria Comercial Serraria Comercial Serraria Comercial Serraria Comercial Serraria Comercial Servaria Mundo Autorial Serraria Comercial Servaria Servaria S |
| 🚱 😭<br>Ligar Msg                                                   | Mover chamada                                               | © Rycco 01 (C)                                                                  | 9 9<br>9 9                        | Grupo atual: Rycco (<br>Falando:                | DI PUSH TO TALK                                                                                                    |

Figura 3.1 Status do membro do grupo

Descrição dos status dos usuários:

- > Online no grupo atual: a fonte é exibida em preto;
- > Online, mas não no grupo atual: a fonte é exibida em laranja;
- ➢ Offline: A fonte é cinza;
- ➤ Habilitado <sup>2</sup>;
- ➤ Desabilitado <sup>2</sup>;

### 3.2. Gestão

### 3.2.1. Entrada de gestão

Após fazer login no console de despacho, clique em "Gestão" como mostrado na figura abaixo para entrar na interface de gerenciamento da organização.

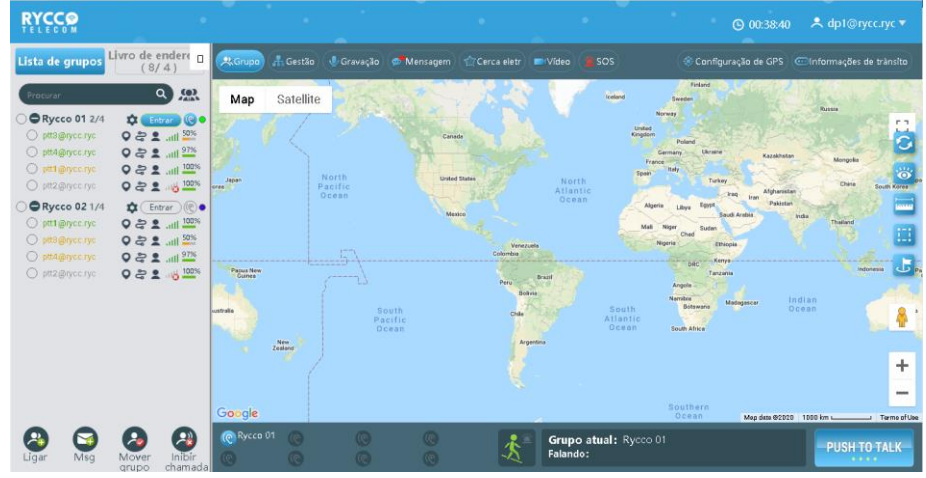

Figura 3.2.1 Gestão da organização

### 3.2.2. Adicionar organização

Como mostrado na caixa vermelha na figura abaixo, clique no botão "<sup>1</sup> para adicionar uma organização ao próximo nível da organização. Por exemplo, na organização "RYCCO", clique no botão "<sup>1</sup> para adicionar sub-organizações "RYCCO2"

|                                                                   |                                                  | ifigurações da organização                             |   | × |
|-------------------------------------------------------------------|--------------------------------------------------|--------------------------------------------------------|---|---|
| (-) RYCCO     (2) ptt14     (2) ptt34     (2) ptt34     (2) ptt44 | Ørycc.ryc<br>Ørycc.ryc<br>Ørycc.ryc<br>Ørycc.ryc |                                                        |   |   |
|                                                                   |                                                  |                                                        |   |   |
|                                                                   |                                                  | Adicionar organização                                  | × |   |
|                                                                   | RYCCO2                                           | Adicionar organização                                  | × |   |
|                                                                   | RYCCO2<br>Conf                                   | Adicionar organização<br>I<br>firme e adicione membro: | × |   |
|                                                                   | RYCCO2                                           | Adicionar organização<br>irme e adicione membros       | × |   |
|                                                                   | RYCCO2                                           | Adicionar organização<br>irme e adicione membros       | × |   |

Figura 3.2.2 Adicionar organização

### 3.2.3. Adicionar membros

Ao adicionar uma organização, digite o nome da organização, clique no botão "Confirmar e adicionar membros", uma caixa de seleção de membros aparecerá, mostrando todos os membros da organização de nível atual que não estão em sub-organizações. Depois de selecionar os membros, clique no botão "sim" para concluir a adição de membros da organização. Como mostrado abaixo:

|                                  |                                                                                      |                 | × |
|----------------------------------|--------------------------------------------------------------------------------------|-----------------|---|
| RYCCO     ptt1     ptt2     ptt3 | Prococia                                                                             | nnar membros) 🗙 |   |
| ¥ pro+                           | Procurar<br>Ø ptt1@rycc.ryc<br>0 ptt2@rycc.ryc<br>0 ptt3@rycc.ryc<br>0 ptt4@rycc.ryc |                 |   |
|                                  | ⊖Selecionar tudo                                                                     | Total 2 Pessoas |   |
|                                  | Cancelar                                                                             | sim             |   |
|                                  |                                                                                      |                 |   |

Figura 3.2.3 Adicionar Membros

Dica: Você pode inserir palavras-chave na caixa de pesquisa para encontrar membros.

### 3.2.4. Modifique o nome da organização

Na lista de organização, clique no botão "2" de uma organização para modificar o nome da organização, como mostrado na figura abaixo:

|                       |                                                             | igurações da organizaç |   | × |
|-----------------------|-------------------------------------------------------------|------------------------|---|---|
| RYCCO     RYCC     PH | CO2<br>tl@rycc.ryc<br>t2@rycc.ryc<br>@rycc.ryc<br>@rycc.ryc | • 8 A<br>• 2 8 A       |   |   |
|                       |                                                             | Editar nome            | × |   |
|                       | RYCCO2                                                      |                        |   |   |
|                       |                                                             |                        |   |   |
|                       |                                                             |                        |   |   |

Figura 3.2.4 Configuração da Organização

### 3.2.5. Mover membros

Na lista de organização, clique no botão " (28)" de uma organização para mover membros para a organização ou organizações subordinadas.

Operação específica: Clique no botão " (B)", a interface exibe os membros deste grupo e subgrupos, verifique os membros conforme necessário, clique no botão "mover", a árvore de organização deste nível aparecerá, selecione uma organização e clique em "confirmar para mover" para completar o movimento do membro. Como mostrado abaixo:

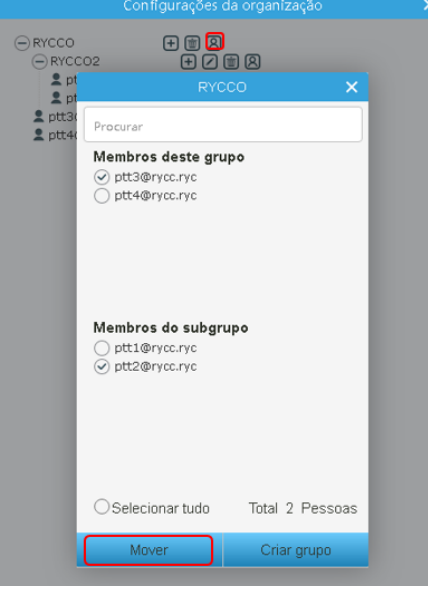

Figura 3.2.5 Mover membro do grupo

| Con                                |                       |   |  |  |
|------------------------------------|-----------------------|---|--|--|
| RYCCO     RYCCO2     Ptt1@rycc.ryc | + # 8<br>+ 7 # 8      |   |  |  |
|                                    | Mover membro          | × |  |  |
| ⊖ RYCCO<br>∟RYCCO2                 |                       |   |  |  |
| Cancela                            | r Confirmar movimento |   |  |  |
|                                    |                       |   |  |  |

Figura 3.2.5 Confirmar para mover

# 3.2.6. Excluir organização

Na lista de organização, clique no botão "<sup>1</sup> de uma organização, e uma janela de confirmação aparecerá para confirmar a exclusão. Depois de selecionar "sim", a organização nesse nível será excluída. Como mostrado abaixo:

| RYCCO     RYCCO     RYCCO2     Pttl@rycc.ryc     pttl@rycc.ryc     ptt3@rycc.ryc     ptt3@rycc.ryc     ptt4@rycc.ryc |  |
|----------------------------------------------------------------------------------------------------|--|
|                                                                                                    |  |
| Para remover a organização, os membros<br>da organização serão forçados a ser remo<br>vidos de todos os grupos.      |  |
| sim Não                                                                                                    |  |
|                                                                                                    |  |

Figura 3.2.6 Excluir organização

### 3.3. Gestão de grupos

### 3.3.1. Criar grupo

Na lista de organização, clique no botão " Province de uma organização para criar um grupo, a interface exibe os membros deste grupo e subgrupos, selecione os membros conforme necessário, clique o botão "Criar grupo", defina a prioridade dos membros selecionados e clique em "Próxima Etapa", digite "nome de grupo", "duração de chamada única (10s ~ 120s)", "informações de descrição do grupo" e clique no botão "OK" para criar um grupo. Como mostrado abaixo:

Nota: Se o processo de criação de um grupo for interrompido pelo SOS, ele precisa ser recriado.

|                      |                                                                                                    | a organização   | > |
|----------------------|----------------------------------------------------------------------------------------------------|-----------------|---|
|                      | :02 + 0                                                                                                    |                 |   |
| 오 pr<br>오 pr<br>오 pr | Procurar<br>Membros deste gru<br>pttl@rycc.ryc<br>pttl@rycc.ryc<br>ptt3@rycc.ryc<br>ptt4@rycc.ryc<br>Membros do subgru | po              |   |
|                      | OSelecionar tudo                                                                                                    | Total 2 Pessoas |   |
|                      | Mover                                                                                                    | Criar grupo     |   |

Figura 3.3.1 Criação de grupo

|                                            | rações da | organizaç |         |          |  |
|--------------------------------------------|-----------|-----------|---------|----------|--|
| PRYCCO PRYCCO2 ptt1@rycc.ryc ptt2@rycc.ryc |           | 0         |         |          |  |
|                                            | Criar gn  | apo       |         | ×        |  |
| selecionado                                |           |           |         |          |  |
| ptt1@rycc.ryc                              | Comu      | m         | ~       | <b>世</b> |  |
| ptt3@rycc.ryc                              | Com       | um.       | v       | Ŵ        |  |
|                                            | Intern    | nediário  |         |          |  |
|                                            | Avang     | ado       |         |          |  |
|                                            |           |           |         |          |  |
|                                            |           |           |         |          |  |
|                                            |           |           |         |          |  |
|                                            |           |           |         |          |  |
|                                            |           |           |         |          |  |
|                                            |           |           |         |          |  |
| Cancelar                                   |           | Próxim    | na Etap | 8        |  |
|                                            |           |           |         |          |  |

Figura 3.3.1 Prioridade dos membros

|                                 | Configurações da organização                                    | × |
|---------------------------------|-----------------------------------------------------------------|---|
| RYCCO     RYCCO     Ptt:     pt | (1) (1) (1) (1) (1) (1) (1) (1) (1)                             |   |
| 2 pt                            | Teste                                                           |   |
|                                 | Categoria do grupo Comum                                        |   |
|                                 | 30                                                              |   |
|                                 | Descrição (o comprimento do<br>conteúdo tem até 120 caracteres) |   |
| l                               | Diga algo                                                       |   |
|                                 | Cancelar sim                                                    |   |

Figura 3.3.1 Nome do Grupo

# 3.4. Exibir lista de grupo criado

A lista de grupos mostra o grupo criado com sucesso:

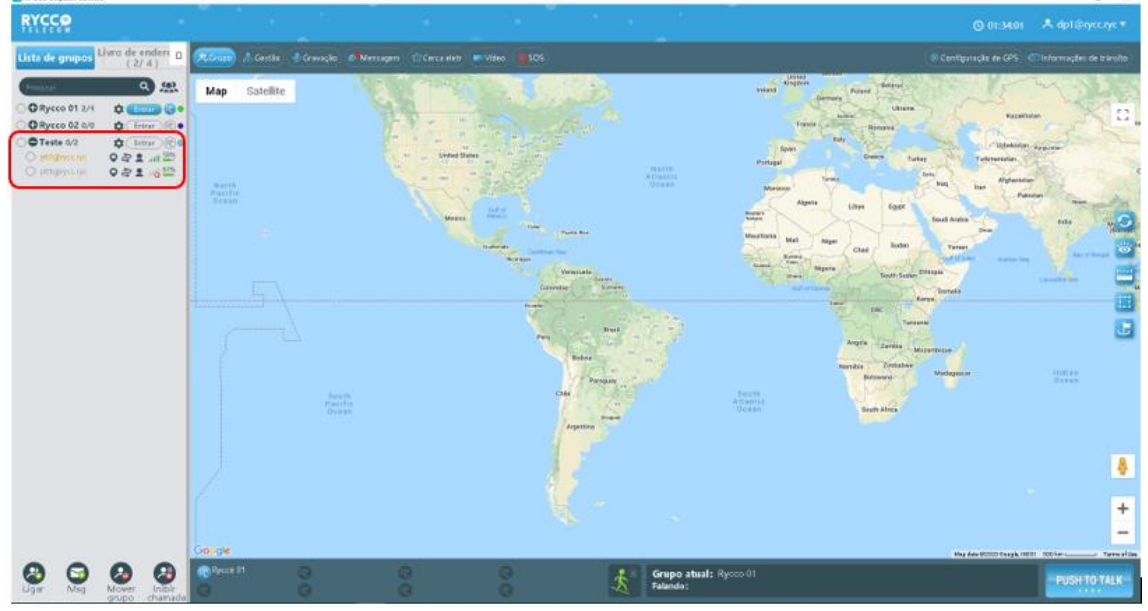

Figura 3.4 Lista de grupos criados

# 3.4.1. Configurações de grupo

Como mostrado na caixa vermelha abaixo, clique no botão de configurações de grupo:

- Editar grupo
- Excluir grupo
- Editar membros

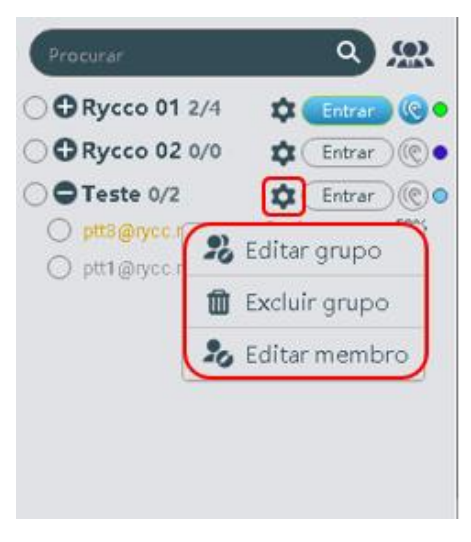

Figura 3.4.1 Configurações de grupo

# 3.4.2. Editar Grupo

Depois de clicar no botão "Editar grupo", você pode modificar o "Nome do Grupo", "Duração da Chamada Única" e "Informações de Descrição do Grupo".

| Editar grupo                                                    | × |
|-----------------------------------------------------------------|---|
| Teste 2                                                         |   |
| Categoria do grupo Comum                                        |   |
| 30                                                              |   |
| Descrição (o comprimento do<br>conteúdo tem até 120 caracteres) |   |
| Piga algo                                                       | 7 |
|                                                                 |   |
|                                                                 |   |
|                                                                 |   |
| Concolor                                                        | / |
| Cancelar sim                                                    |   |

Figura 3.4.2 Editar grupo

### 3.4.3. Excluir grupo

Depois de clicar no botão "Configuração de grupo", você pode selecionar a opção "Excluir grupo".

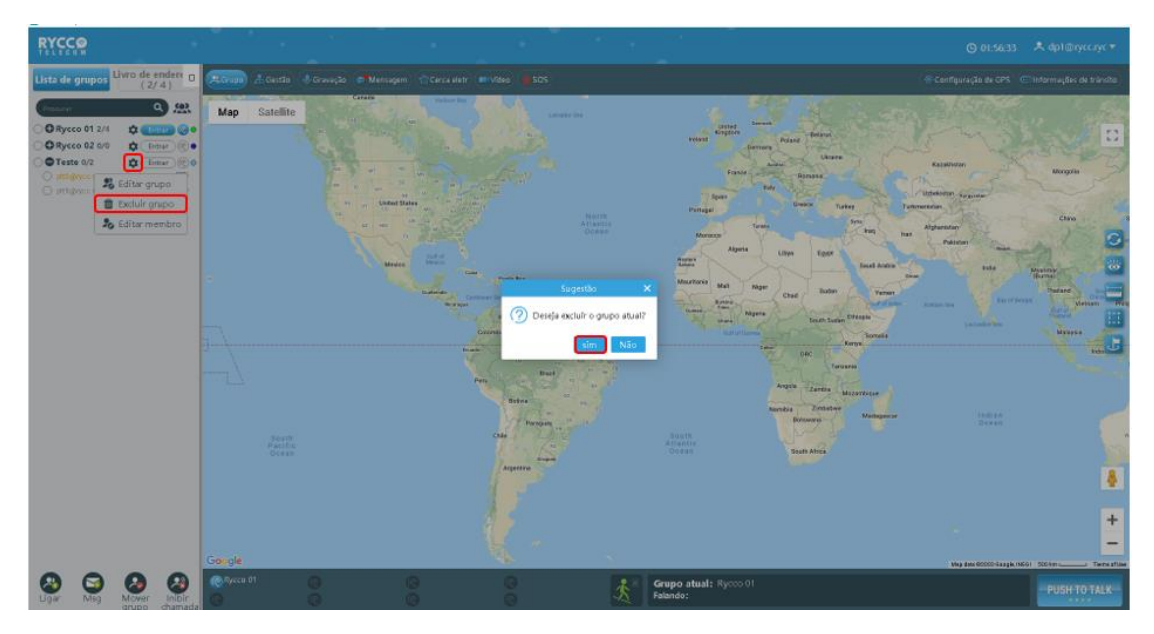

Figura 3.4.3 Excluir grupo

### 3.4.4. Editar membros

Depois de clicar em Editar membro, uma caixa, mostrando o status para os membros do grupo e o status para não membros. Podemos modificar a prioridade de PTT para cada membro.

| Editar membro     |       |        |  |  |  |  |  |  |  |
|-------------------|-------|--------|--|--|--|--|--|--|--|
| Membros atuais do | grupo |        |  |  |  |  |  |  |  |
|                   | Comum | $\sim$ |  |  |  |  |  |  |  |
|                   | Comum | ~      |  |  |  |  |  |  |  |
|                   | Comum | $\sim$ |  |  |  |  |  |  |  |
| Membros não agru  | pados |        |  |  |  |  |  |  |  |
| ○ ptt4@rycc.ryc   | Comum | $\sim$ |  |  |  |  |  |  |  |
|                   |       |        |  |  |  |  |  |  |  |
|                   |       |        |  |  |  |  |  |  |  |

Figura 3.4.4 Editar membros

- Modifique a prioridade PTT: selecione na lista correspondente ao membro.
- Excluir membro: Desmarque o membro e clique no botão "Sim" para excluir o membro.
- Para adicionar um membro: selecione os que ainda não foram selecionados e clique no botão "Sim" para adicionar o membro.

### 3.5. Grupo Geográfico

A estação de despacho pode criar grupos regionais para atender aos requisitos flexíveis de agendamento de eventos e eventos em grande escala em um horário e local específicos. O despachante pode selecionar uma determinada faixa de mapa para estabelecer um grupo regional, e configurar os membros permanentes e membros temporários do grupo regional.

# 3.5.1. Criar grupo geográfico

Na página "Canal" do despachante, clique no botão "<sup>AAA</sup>" no topo da lista do Grupo, e aparecerá a caixa de" Grupo Geográfico ", insira o nome do Grupo e em seguida selecione o intervalo do mapa para criar rapidamente um Grupo regional, como mostrado na figura abaixo:

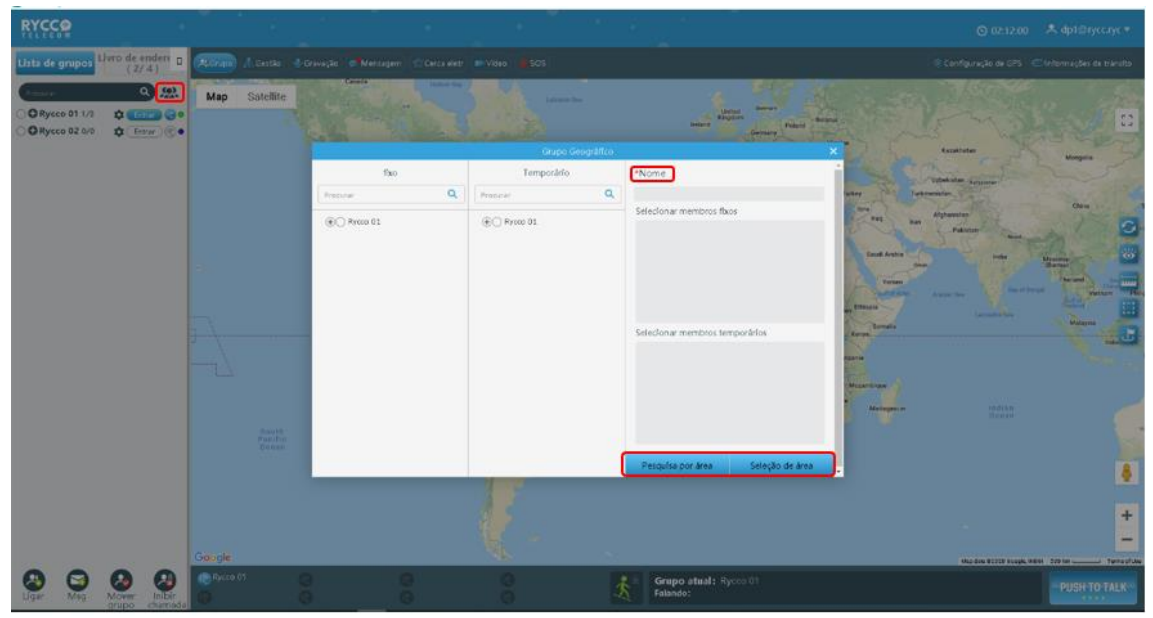

Figura 3.5.1 Grupo geográficos

# 3.5.2. Editar grupo Geográfico

Expanda um grupo geográfico na lista de grupos e clique no botão " 🖻 " para editar o grupo.

- Você pode editar o nome do grupo da área
- Você pode alterar os membros permanentes do grupo de área
- Você pode mudar membros temporários do grupo da área.

Membros fixos e temporários não podem ser duplicados.

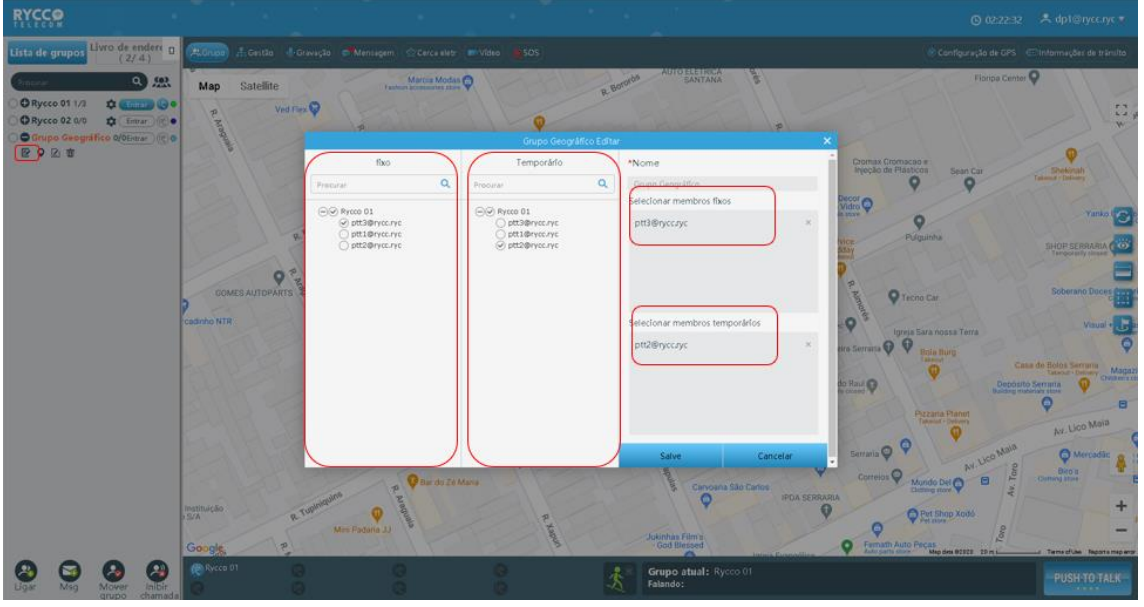

Figura 3.5.2 Editar grupo geográfico

# 3.5.3. Ajuste manualmente o alcance do Grupo Geográfico

Depois de expandir o grupo Geográfico, clique no botão "<sup>9</sup>" para ajustar manualmente, como mostrado na figura abaixo:

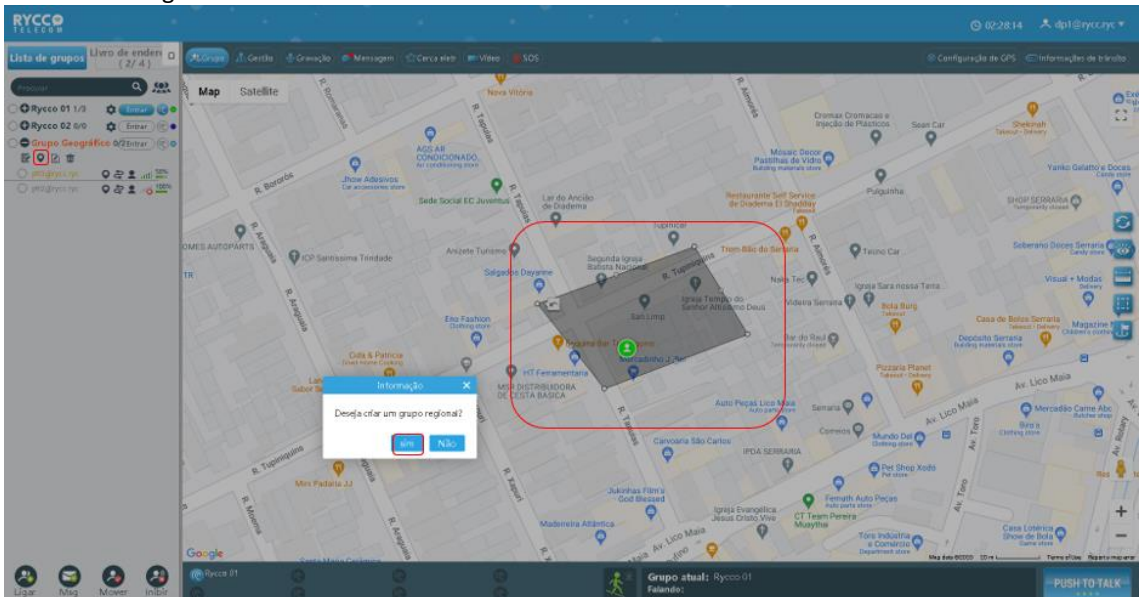

Figura 3.5.3 ajustes do alcance do grupo geográfico

# 3.5.4. Verifique os registros de entrada e saída da Grupo Geográfico

| RYCCP                                                                                                    |                       |                 |                   |                                        |                             |                                           |                                                                                                    |
|----------------------------------------------------------------------------------------------------|-----------------------|-----------------|-------------------|----------------------------------------|-----------------------------|-------------------------------------------|----------------------------------------------------------------------------------------------------|
| Lista de grupos Unro de endere D                                                                                                    | Acrupo 1 Gentio - 1 C |                 |                   |                                        |                             |                                           |                                                                                                    |
| O Rysco 01 1/3     O Rysco 02 0/0     O Rysco 02 0/0     O Rysco | Map Satellite         |                 | a read            | Nore Vitore<br>Registrot de grupo geog | anco.                       | Parties of Transaction                    | Imacol e<br>Presidence<br>Presidence<br>Pr |
|                                                                                                    | a Borozbe             | Norna           | Nursi du          | Tempo                                  |                             | ( <b>a</b> )                              | Purceastra                                                                                                    |
|                                                                                                    |                       | •               | Nome              | Nome do grupo                          | Horário de entrada          | hora de partida                           |                                                                                                    |
|                                                                                                    | 9%                    | 1               | ptt2@rycczyc      | Grupo Geográfico                       | 2020-11-25 19:06            |                                           | 3                                                                                                    |
|                                                                                                    | 10<br>8.100           | De 1 para 2 Ton | il de 2 registros | E.                                     | Antedor                     | Prixima púgina                            | And Developed and a constraint of the second and a constraint of the second and a constraint                                                                                                    |
|                                                                                                    | Google                |                 | A handless        | Madareere Attaintic                    | A Lico Main                 | Anteres<br>aux Dristo View<br>Of Musyther | Constitutions Constitution Constitution Cons                                                                                                    |
| Ligar Misg Mover Kalair                                                                                                    |                       |                 |                   |                                        | Grupo atual: «y<br>Falando: |                                           |                                                                                                    |

Figura 3.5.4 Registros do grupo geográfico

# 3.5.5. Excluir Grupos Geográficos

Selecione o grupo geográfico, clique no botão "<sup>1</sup>, e, em seguida, exclua o grupo depois de confirmar a caixa pop-up, como mostrado na figura abaixo:

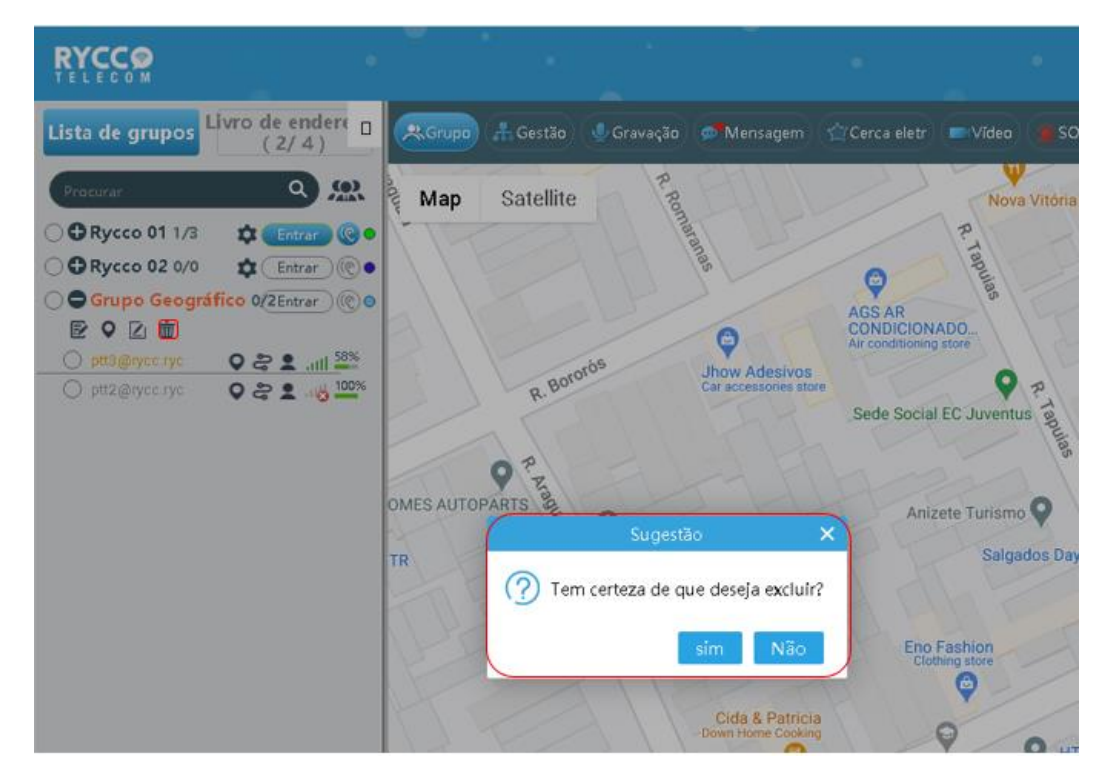

Figura 3.5.5 Excluir grupo geográfico

# 3.6. Chamada em Grupo

Após fazer login no console de despacho, selecione o botão "Entrar" na lista de grupos, para o despachante, entre no grupo selecionado e pressione o botão de PTT para falar, como mostrado na Figura 3.2:

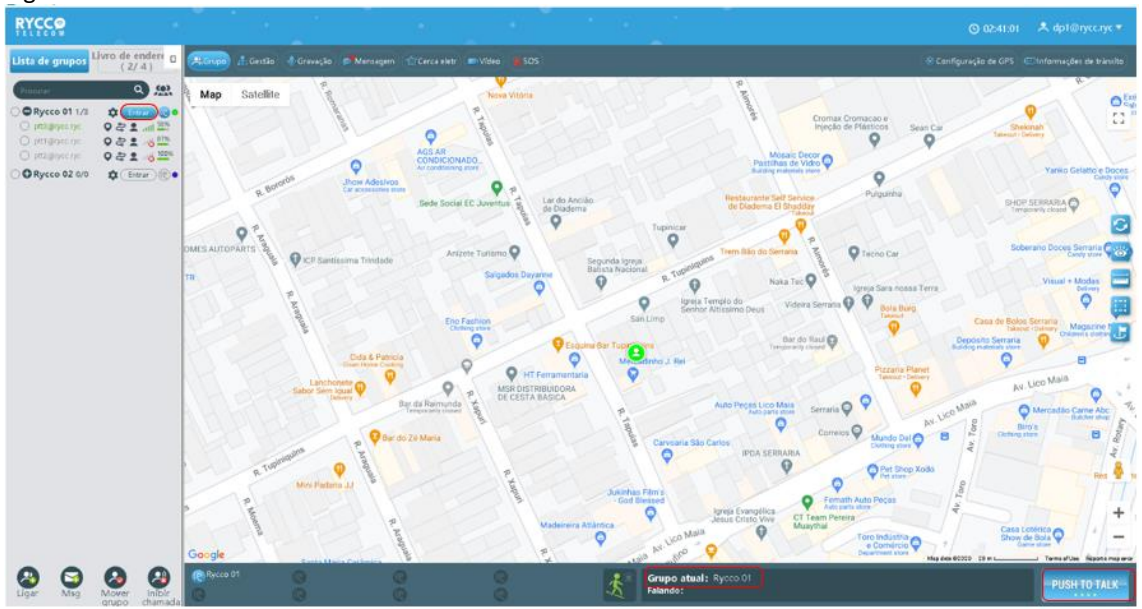

Figura 3.6 Chamada em grupo

Nota: Clique em entrar em diferentes grupos para trocar de grupo.

A duração padrão de uma chamada em grupo é 30S, que pode ser definida na plataforma operacional. A faixa de configuração é de 10s ~ 120s.

### 3.7. Chamada em grupo temporário

grupo temporário: O despachante pode iniciar uma chamada semi-duplex para um ou mais usuários online na forma de um grupo temporário, conforme necessário.

**Crie um grupo temporário:** Após o login do despachante na plataforma, marque vários membros online para serem chamados na lista de grupos, clique no ícone "Ligar" no canto inferior esquerdo e um novo grupo temporário será adicionado na lista de grupos, mostrado nas Figuras:

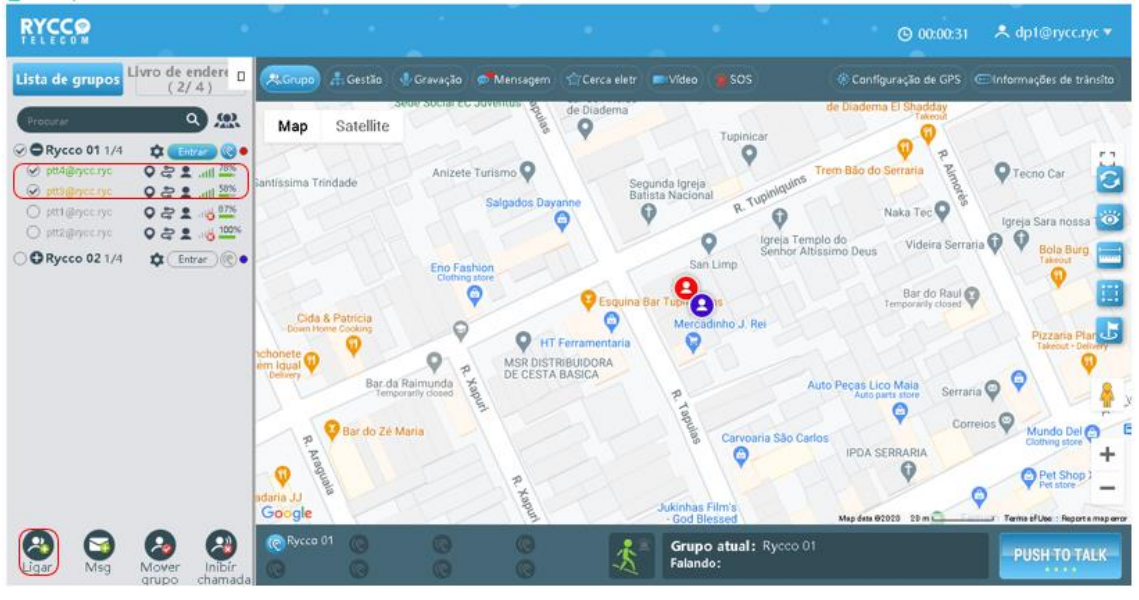

Figura 3.7 Criando grupo temporário

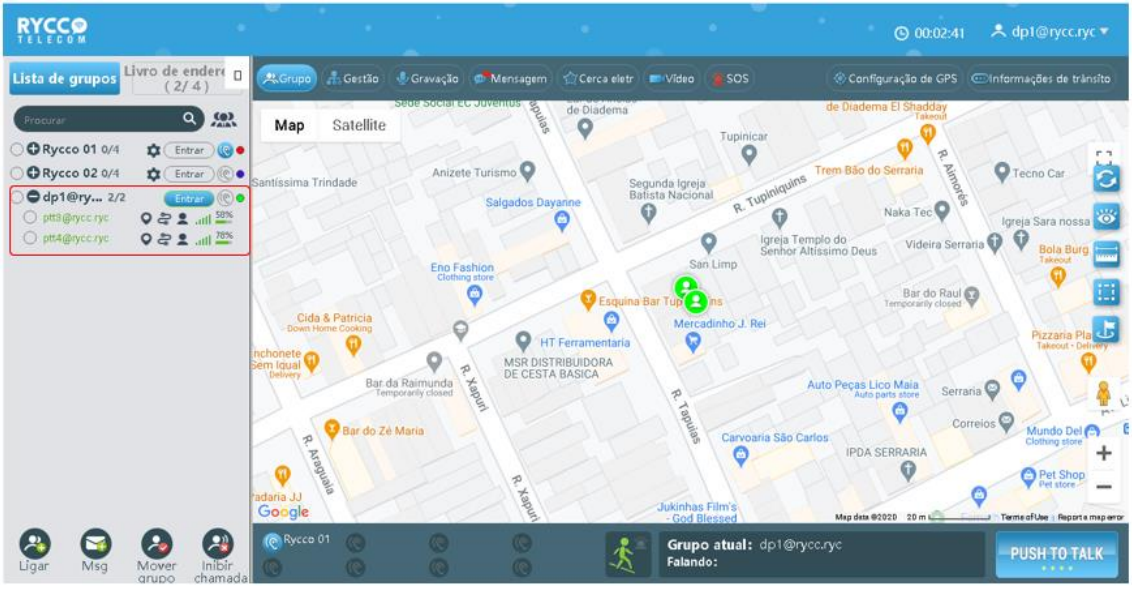

Figura 3.7 Chamando grupo temporário

**Dispensar o grupo temporário:** O criador do grupo temporário pode descartar ativamente o grupo ao clicar no botão "Entrar" em outro grupo, o grupo temporário não será mais exibido.

### 3.8. Chamada Privada

**Chamada Privada:** Quando o despachante convida um único usuário a estabelecer um grupo temporário.

**Etapas de Operação:** Após o login do despachante na plataforma, marque um determinado membro online na lista de grupos, clique no botão "Ligar" e um novo grupo temporário "db1" será adicionado à lista do grupo. Neste momento, o botão de interfone PTT é mantido até o Interfone de Chamada, como mostrado nas Figuras:

| RYCCO                                                                                                    |                               |                                   |                |                          |                           |                                      |                                         |                                           | ● 00:00:31                      | A dp1@rycc.ryc -                   |
|----------------------------------------------------------------------------------------------------|-------------------------------|-----------------------------------|----------------|--------------------------|---------------------------|--------------------------------------|-----------------------------------------|-------------------------------------------|---------------------------------|------------------------------------|
| Lista de grupos                                                                                                    | lvro de endere D              |                                   | 🛔 Gestão       | 🔮 Gravação 💧             | Mensagem                  | Cerca elet                           | r 🛋 Video 📲 SO                          |                                           | figuração de GPS 🛛 🤇            | Informações de trânsito            |
| Proturat                                                                                                    | ۵ 🤐                           | Мар                               | Satellite      | ede social ec s          | ovenuos opulas            | de Diadema                           | Tupir                                   | de Diader                                 | ma El Shadday<br>Takeout        | arth                               |
| PRycco 01 1/4     Ptt4@nyce.ryc     Ptt5@nyce.ryc     Ptt5@nyce.ryc     Ptt1@nyce.ryc     Ptt1@nyce.ryc     Ptt1@nyce.ryc     Ptt1@nyce.ryc |                               | Santissima Tri                    | ndade          | Anizete T                | urismo 🖗<br>Salgados Daya | urine E                              | Gegunda Igreja<br>Batista Nacional<br>R | Tuphniquins Trem Bão d                    | o Serraria<br>Naka Tec          | Tecno Car                          |
| O Rycco 02 1/4                                                                                                    | ¢ Entrar (©•                  |                                   |                | Eno Fash<br>Clathing s   | lon                       | <b>P</b> Esquin                      | San Limp                                | Igreja Templo do<br>Senhor Altissimo Deu: | Bar do Raul                     | Bola Burg                          |
|                                                                                                    |                               | tchonete<br>Denvery               | Bar da         | Raimunda<br>orany closed | MSR DISTE<br>DE CESTA     | Ferramentaria<br>BIBUIDORA<br>BASICA | Mercadinho J                            | Auto Peças L                              | Ico Maia<br>parts store Serrari | Pizzaria Plar<br>Takenat - Delmety |
|                                                                                                    |                               | R. Araguan<br>adaria JJ<br>Google | Bar do Zé )    | Maria                    | R. Xapur                  |                                      | Jukinhas Film's                         | oaria São Carlos<br>IPDA                  | Corres                          | Mundo Del Couting store            |
| Ligar Msg                                                                                                    | Mover Inibir<br>grupo chamada | Rycco (                           | <sup>n</sup> @ | ©<br>©                   | ()<br>()                  | 1.                                   | Grupo atua<br>Falando:                  | I: Rycco 01                               | area and a                      | PUSH TO TALK                       |

Figura 3.8.1 Chamada privada

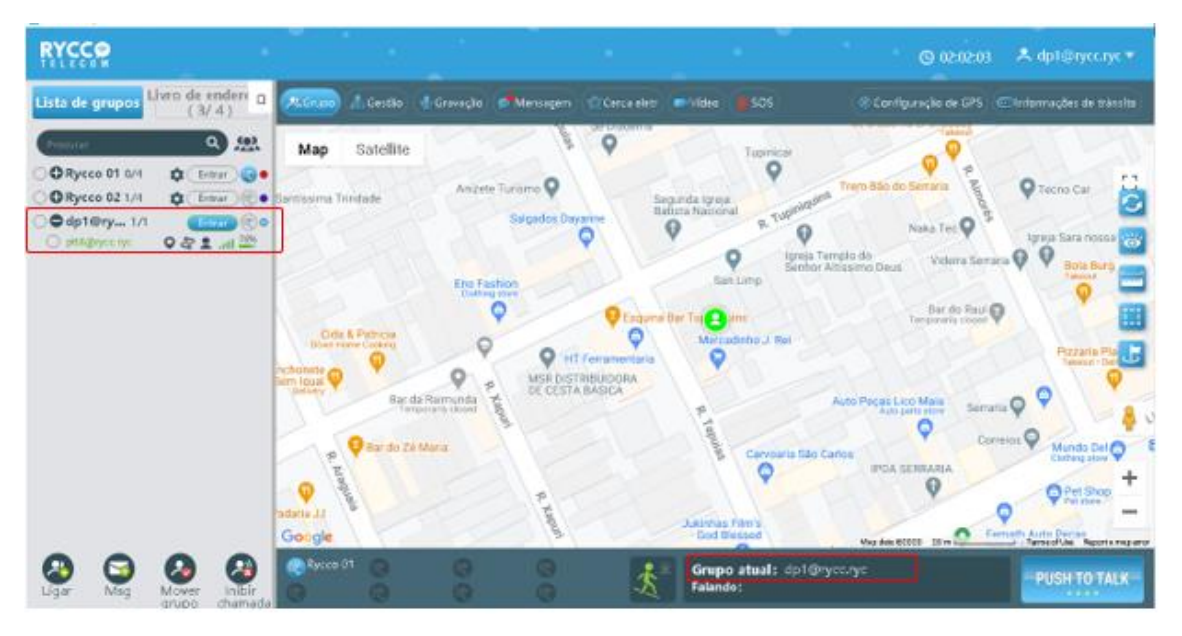

Figura 3.8.2 Chamada Privada

**Nota:** A duração padrão de uma única chamada é 30S, que pode ser definida na plataforma de operação: 10s~120.

### 3.9. Chamada Privada para o despachador

Quando o despachante é temporariamente chamado pelo terminal, ele pode ouvir o tom de chamada e, ao mesmo tempo, uma caixa pop-up lembrará no canto inferior direito da interface. como mostrado abaixo:

| RYCCO           |                               |                                                                                   |                                      |                                                     |                                                | © 02:04:55                                                                    | ♠ dp1@rycc.ryc▼               |
|-----------------|-------------------------------|-----------------------------------------------------------------------------------|--------------------------------------|-----------------------------------------------------|------------------------------------------------|-------------------------------------------------------------------------------|-------------------------------|
| Lista de grupos | Livro de endere D<br>(3/4)    | AGrupo A Gestă                                                                    | o 🔮 Gravação 🥵 Mensa                 | igem 🔄 🖄 Cerca eletr 🚺                              | Video SOS                                      | 🛞 Configuração de GPS 🛛 🤆                                                     | Elinformações de trânsito     |
| Frankran        | ۵ 👷                           | Map Satelli                                                                       | le                                   | P P                                                 | Tupinicat                                      | O P                                                                           |                               |
| O Rycco 01 1/4  | 🌣 🖅 🕜 •<br>🌣 Entrar 🕐 •       | Santissima Trindade                                                               | Anizete Turismo<br>Salgad            | Pos Dayanne Batin                                   | inda lipreja<br>ita Nacional<br>R. Tuppningina | Trem Bão do Serraria<br>Naka Tec Q                                            | P Techo Car                   |
|                 |                               | 5                                                                                 | Eno Fashion<br>Osting store          | Esquine B                                           | San Limp Senhor Alt                            | pto do<br>Issemo Deus Videira Serrari<br>Bar do Raul Q<br>Temporanty closed Q | Pola Burg                     |
|                 |                               | Cida & Patricia<br>Down Home Cooking<br>Inchonete O<br>Sem Iqual O<br>Collivery B | er da Rairrunda<br>Temporarly closed | HT Ferramentaria<br>R DISTRIBUIDORA<br>CESTA BASICA | P A                                            | uto Peças Lico Maia<br>Auto parta store Serraria                              | Pizzeria Pla<br>Takecce - Der |
|                 |                               | P. Nost                                                                           | Ze Maria                             |                                                     | Carvoana São Car                               | ptt4@                                                                         | nycc.ryc entrop               |
|                 |                               | Google                                                                            |                                      |                                                     | Jukinhas Fim's<br>- God Blessed                | Conec                                                                         | tando                         |
| Que Misg        | Mover Inibir<br>grupo chamada | © Rycca 01 (0)                                                                    | 00                                   | 法                                                   | Grupo atual: Rycco 01<br>Falando:              |                                                                               |                               |

Figura 3.9 Chamada privada para o despachador

**Nota:** Após as respostas do despachante, o sistema estabelecerá um grupo temporário, o terminal de chamadas desliga ou qualquer uma das partes muda o grupo, e o grupo temporário será dissolvido.

# 3.10. Habilitação temporária /desativação temporária

**Desabilitar:** O despachante desliga remotamente a função de voz de um membro do grupo. Este membro não falar ou escutar o grupo.

**Etapas de operação:** O despachante faz login no console de despacho, clica no botão "Desabilitar " na lista de grupos e na caixa de diálogo pop-up, clica em "sim", para desabilitar o usuário, como mostrado na figura:

| Lista de grupos Livro de enders (5/4)<br>Cecurer<br>Precurer<br>Precurer | 12 🔺 dp1@rycc.ryc 🔻                                                                                  |
|----------------------------------------------------------------------------------------------------|----------------------------------------------------------------------------------------------------|
| Map     Satellite     Topincar          • Rycco 01 1/4       • Informação         • Reco 02 1/4       • Encer         • Reco 02 1/4       • Encer         • Reco 02 1/4       • Encer         • Reco 02 1/4       • Encer         • Reco 02 1/4       • Encer         • Informação         • Salgados Dayanne         • Salgados Dayanne                                                                                                    |                                                                                                    |
| • Byccc 01 1/4         • Frem Bão do Serraria             • Byccc 01 1/4         • Cross 0             • Byccc 01 1/4         • Cross 0             • Byccc 01 1/4         • Cross 0             • Batista Nacional         • Cross 0             • Batista Nacional         • Cross 0             • Batista Nacional         • Cross 0             • Batista Nacional         • Cross 0             • Batista Nacional         • Cross 0             • Batista Nacional         • Cross 0             • Batista Nacional         • Cross 0             • Batista Nacional         • Cross 0             • Batista Nacional         • Cross 0             • Batista Nacional         • Cross 0             • Batista Nacional         • Cross 0         • Cross 0         • Cross                                                                                                    |                                                                                                    |
|                                                                                                    | P Tecno Car                                                                                          |
| Ceda & Patricia<br>Ceen libre Coorrig<br>Inchoneta O<br>Bar da Raimada<br>Bar da Raimada<br>Persportir close                                                                                                    | of Pizzaris Pianari Ori<br>Pizzaris Pianari Ori<br>Janari Q P                                        |
| Par do Zeł Maria<br>Padata JJ<br>Google<br>Carvoaria Sao Carlos<br>PDA SERRARIA<br>Jukintas Films<br>Google<br>Carvoaria Sao Carlos<br>PDA SERRARIA<br>Carvoaria Sao Carlos<br>PDA SERRARIA<br>PDA SERRARIA<br>PDA SERRARIA<br>Carvoaria Sao Carlos<br>PDA SERRARIA<br>PDA SERRARIA<br>PDA                                                                                                    | Mundo Del O<br>Cloning stars<br>Pet Shop<br>Hei store<br>I Termethen Report and per<br>Plush TO TALK |

Figura 3.10.1 Desativar temporariamente

Habilitar: O despachante habilita remotamente o usuário para que ele possa escutar e falar no grupo selecionado.

**Etapas de operação:** O despachante faz login no console de despacho, clica no botão de habilitar, como mostrado na figura:

| RYCCP                                                                                                    |                           |                                       |                                  |                    |                                                                      |                                                                    |                                                                                                    |
|----------------------------------------------------------------------------------------------------|---------------------------|---------------------------------------|----------------------------------|--------------------|----------------------------------------------------------------------|--------------------------------------------------------------------|----------------------------------------------------------------------------------------------------|
| Lista de grupos                                                                                                    | lvro de endere D<br>(6/4) | AGrupo A. Gertilo                     |                                  |                    |                                                                      |                                                                    |                                                                                                    |
| Concer                                                                                                    | <u>2</u>                  | Map Satellite                         | No. 1                            | 9                  | Tupescar                                                             | Q                                                                  | - T-T                                                                                                    |
| Pryceo 01 1/4     priedpres nye     priedpres nye     priedpres nye     priedpres nye     priedpres nye     priedpres nye     priedpres nye |                           | Santissima Trindade                   | Anizete Turismo Q<br>Salgados Da | ormação            | nda Igreja<br>ta Nacional<br>R. Tughengulan<br>greja 7 e<br>Senhor A | Trem 880 do Serrana<br>Naka Tec O<br>Interno Deus Videira Serran   | P Tetrino Car                                                                                                    |
| C ORYCCO DZ 1/4                                                                                                    | tt (Frees) (C).           | Cide & Pernicia<br>Comit Home Couking | Ativação temp                    | oráría remotamente | 22 June<br>Recodinho J. Rei                                          | Big do Raul                                                        | Piczana Pia                                                                                                    |
|                                                                                                    |                           | Dating Bardo Ze                       | a Raimunda<br>porenty abaset     | ABASICA            | R THOMAS CONVOLUTION São C                                           | Auto Peças Lico Male<br>Auto parte tave<br>serran<br>IPDA SERRARIA | Son Son Section 2010 Section 2010 Section 20 |
| Gar Mig                                                                                                    | Mover damata              | Geogle                                | 000                              | *                  | -God Blessed<br>Grupo atual: Rycco 0<br>Falando:                     | May den 07000 53 m 2 Far                                           | PUSH TO TALK                                                                                                    |

Figura 3.10.2 Ativação Temporária

# 3.11. Mover / inibir chamada

**Mover:** O despachante puxa o usuário no grupo atual que não está no grupo, e puxa-o de volta para o grupo onde o despachante está localizado atualmente.

**Etapas de Operação**: Depois que o despachante clicar no botão "Entrar" para entrar em um grupo, clique no botão "Mover grupo".

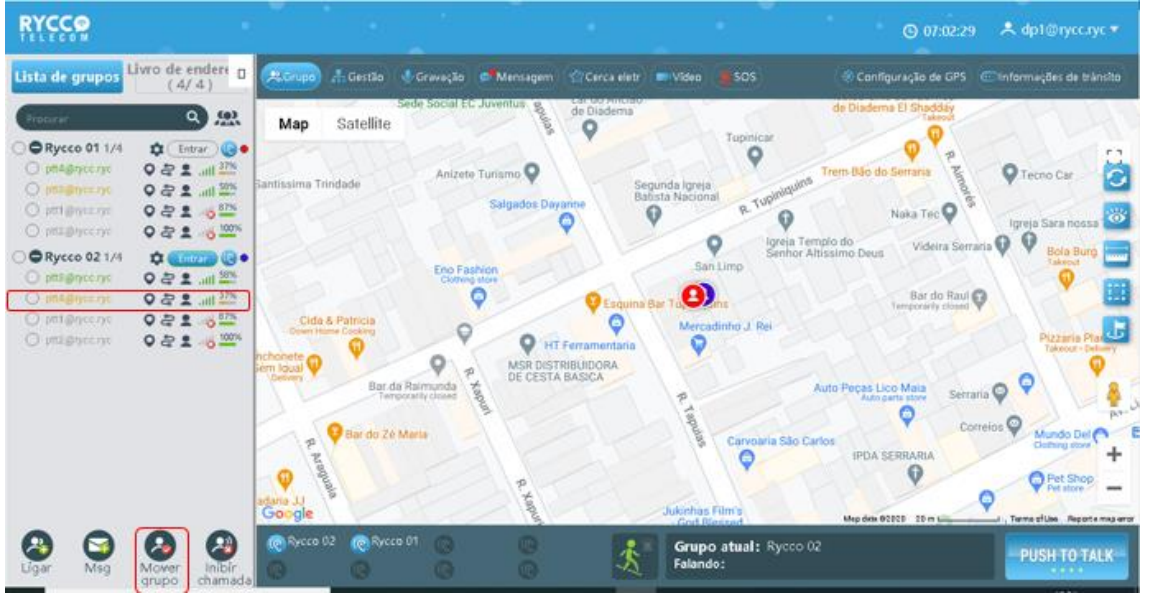

Figura 3.11 Mover para o grupo atual

| 🛃 RYCCO Dispatch Console                                                                                                    |                                                                |                                            |                                                   |                                                                | – ø ×                              |
|----------------------------------------------------------------------------------------------------|----------------------------------------------------------------|--------------------------------------------|---------------------------------------------------|----------------------------------------------------------------|------------------------------------|
| RYCCO<br>TELECOM                                                                                                    |                                                                |                                            |                                                   | <b>()</b> 07:04:06                                             | A dp1@rycc.ryc 🔻                   |
| Lista de grupos Livro de en (4/4                                                                                                    | dere 🛛 🔍 Grupo 🌲 Gestão                                        | 🔮 Gravação 🧔 Mensagem 🏾 🏠 C                | erca eletr 🔲 Vídeo 🎽 SOS                          | 🚸 Configuração de GPS 🤕                                        | Informações de trânsito            |
| Procurar Q                                                                                                    | Map Satellite                                                  | Sede Social EC Juventus and de l           | Diadema                                           | de Diadema El Shadday<br>Takeout                               | HH                                 |
| Ptt3@rycc.ryc     Q & (Entra       ptt3@rycc.ryc     Q & (Entra       ptt4@rycc.ryc     Q & (Entra       ptt1@rycc.ryc     Q & (Entra       Q ptt1@rycc.ryc     Q & (Entra                                                                                                    | ar @ •<br>II 58%<br>II 40%<br>87%                              | Anizete Turismo 🛛                          | Segunda Igreja<br>Batista Nacional<br>R. Tuphniqu | Trem Bão do Serraria<br>Naka Tec O                             | Tecno Car                          |
| <ul> <li>ptt2@rycc.ryc</li> <li>Q are the second second</li></ul> |                                                                | Eno Fashion<br>Clothing store              | P Limp                                            | Templo do<br>or Altíssimo Deus Videira Serraria<br>Bar do Raul | Bola Burg                          |
| ○ ptt1@rycc.ryc     ♀ & ↓       ○ ptt2@rycc.ryc     ♀ & ↓                                                                                                    | Cida & Patricia<br>Down Home Cooking<br>anchonete<br>Sem Igual | P P HT Fera                                | Mercadinho J. Rei                                 | Temporaniy closed                                              | Pizzaria Pla<br>Takeout • Delivery |
|                                                                                                    | Bar do Zr                                                      | da Raimunda<br>Inporarily closed           | P P P P P P P P P P P P P P P P P P P             | Auto Peças Lico Maia<br>Auto parts store<br>Corre<br>O Carlos  | ios Windo Del A<br>Clothing store  |
|                                                                                                    | Padaria JJ<br>Google                                           | R. Xapuri                                  | Jukinhas Film's                                   | Map data 82020 20 m                                            | Pet Shop<br>Pet store              |
| Ligar Msg Mover<br>grupo                                                                                                    | Inibir<br>chamada                                              | 01 (C) (C) (C) (C) (C) (C) (C) (C) (C) (C) | Grupo atual: Rycco<br>Falando:                    | 02                                                             | PUSH TO TALK                       |

Figura 3.11 Movido para o grupo atual

**Nota:** O despachante precisa entrar em um determinado grupo antes de ser forçado a puxar, caso contrário a operação falhará.

**Inibir chamada:** O despacha corta a comunicação do usuário no momento e que clica no botão. **Método de operação:** Quando um usuário membro está falando, o despachante clica no botão "inibir chamada". Neste momento, neste momento comunicação do usuário é encerrado à força. Como mostrado na Figura:

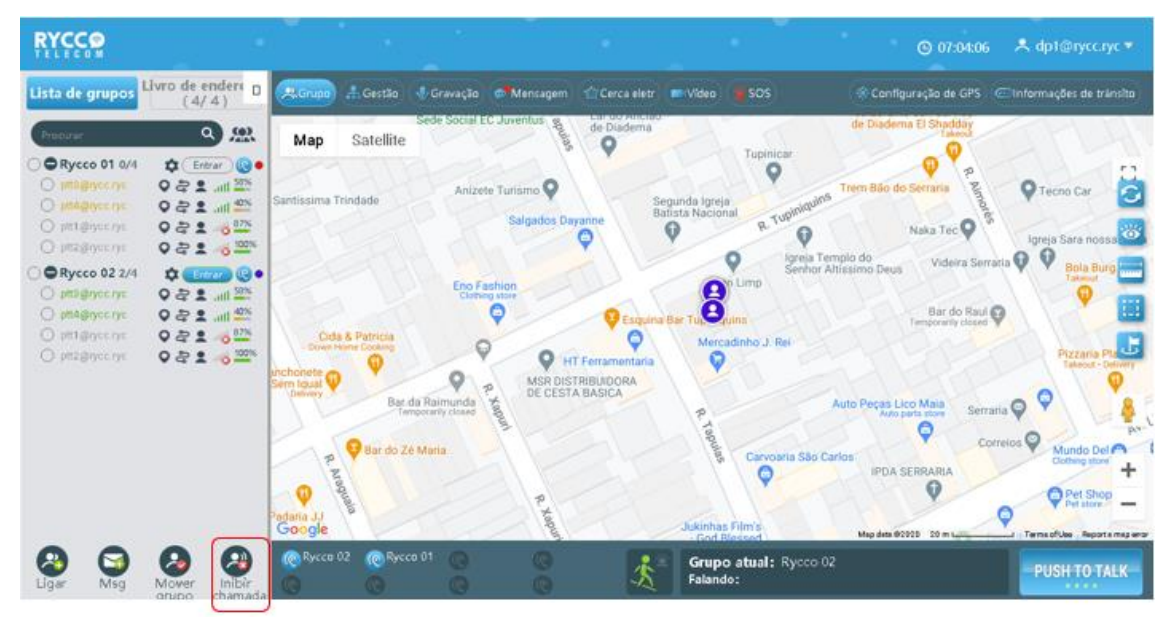

Figura 3.11 Inibir Chamada

# 4. Gestão do Mapa GIS

### 4.1. Mapa GIS

Após o login no console de despacho, o mapa GIS está localizado na área média da interface principal, incluindo a barra de ferramentas GIS e a área de exibição do mapa GPS. O botão de função correspondente pode ser selecionado na barra de ferramentas GIS para visualizar a janela do mapa. O mapa GIS é como mostrado na Figura:

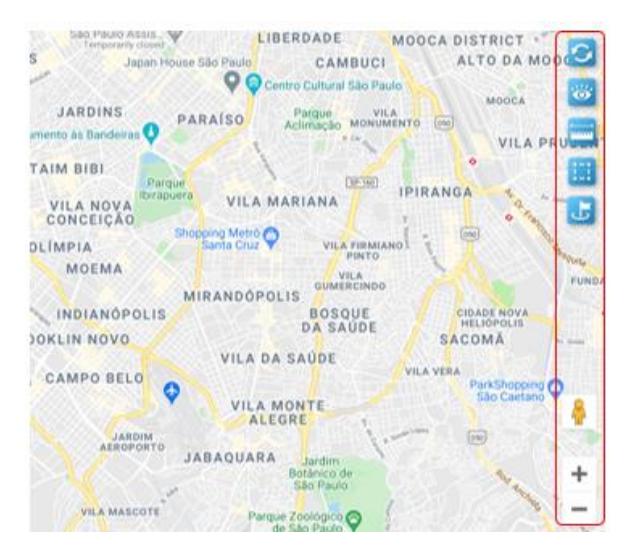

Figura 4.1 Mapa GIS

A barra de ferramentas GIS é composta principalmente por 7 funções a seguir:

- Atualizar 2: Atualizar as informações do usuário do mapa. Quando as informações mais recentes da pessoa não são exibidas no mapa, clique neste ícone atualiza o mapa para exibir o status atual.
- 2. Exibir o usuário 避: "Todos os Usuários" e "Usuário Online" para seleção.
- 3. Medição da distância 🔤: Mede a distância entre dois ou mais pontos no mapa.
- 4. Seleção Rápida 🧮: Selecione os usuários desenhando um retângulo ou polígono no mapa.
- 5. Criar marcadores 📑: Crie marcadores eletrônicos no mapa.
- 6. Street View: O despachante pode arrastar " <sup>4</sup>/<sub>2</sub> " ícone na parte inferior direita da janela do mapa para ver informações de visualização de rua no GOOGLE maps.
- 7. Zoom + : Clique no ícone para aumento o Zoom no mapa.
- 8. Zoom : Click no ícone para diminuir o Zoom no mapa.

### 4.2. Medir Distância

**Medir distância:** Use a Ferramenta para medir distâncias entre dois ou mais pontos no mapa. Passos: Clique no botão "Medição de Distância" no canto inferior direito da página e selecione os pontos no mapa. Como mostrado na Figura:

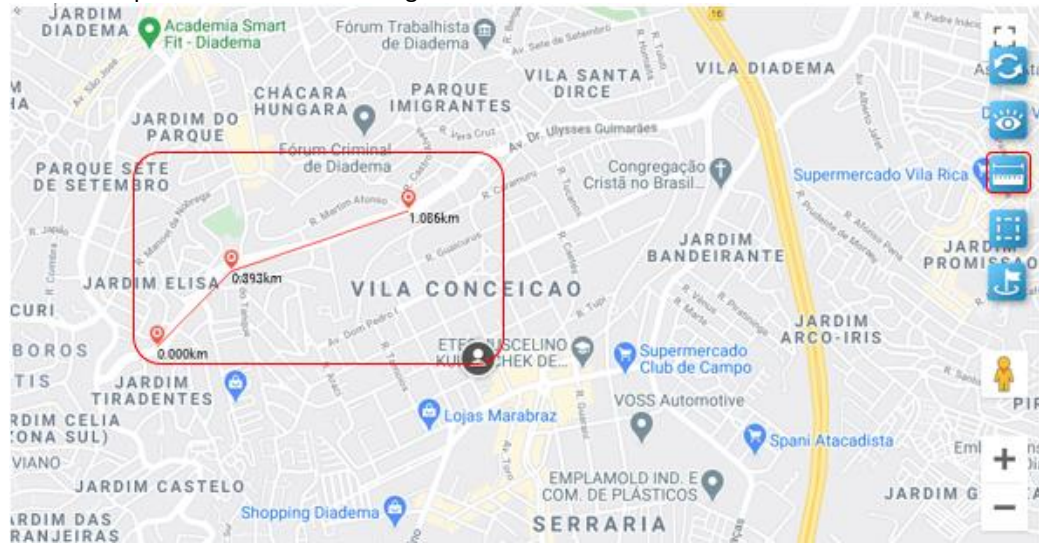

Figura 4.2 Medir distância

### 4.3. Função de seleção rápida

**Seleção rápida:** Ao utilizar a ferramenta de seleção, a área de usuário selecionada pode ser emoldurada no mapa e a área selecionada é escolhida. Quando o usuário da linha é selecionado, uma chamada temporária pode ser iniciada para o usuário selecionado.

**Etapas de Operação:** Há um botão "Seleção Rápida" no canto inferior esquerdo da interface principal. Depois de clicar, você pode selecioná-lo no quadro da janela do mapa. Na área do polígono, após a seleção os usuários online selecionados, podem fazer uma chamada temporária em grupo. Como mostrado na Figura:

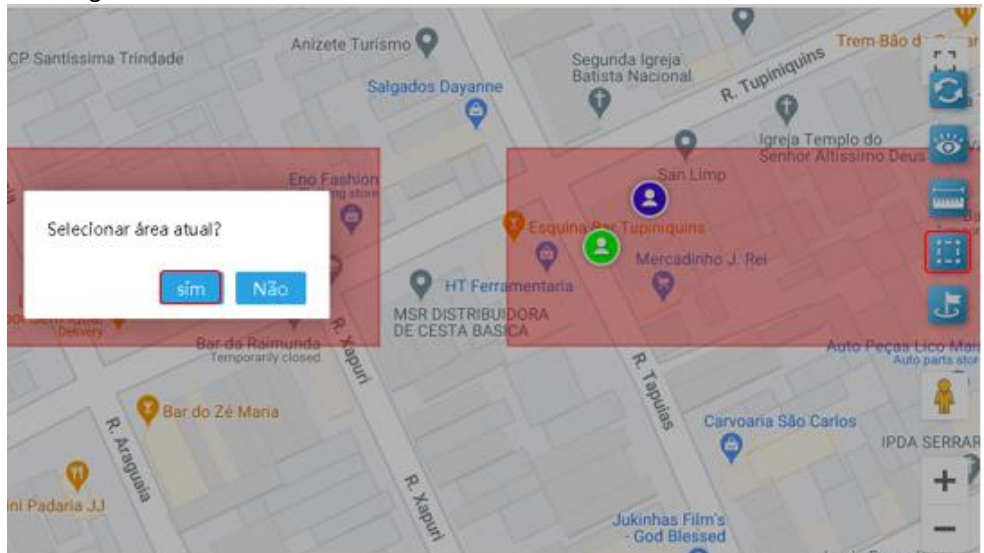

Figura 4.3 Seleção rápida

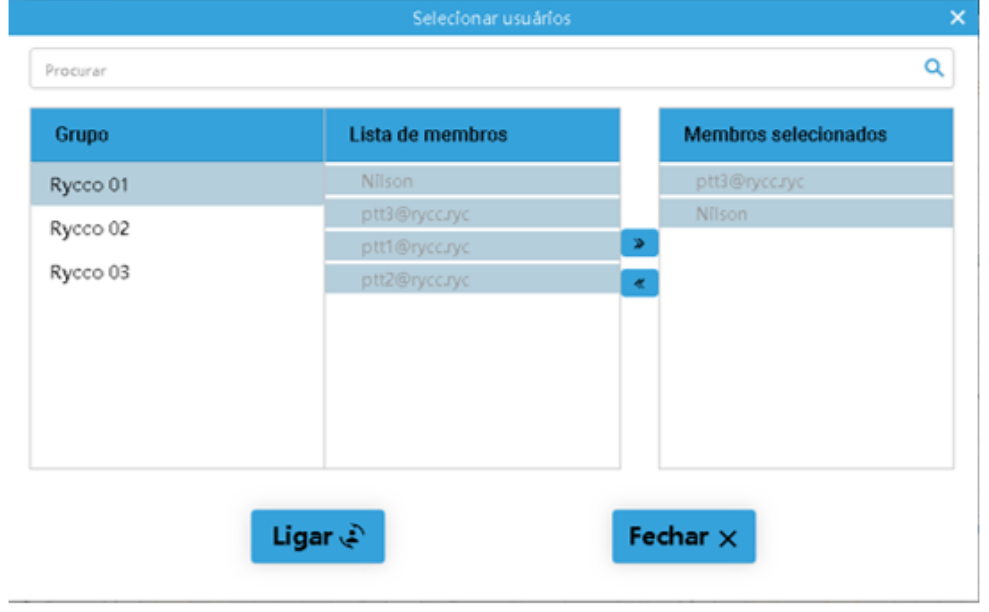

Figura 4.3 Selecionar usuários

# 4.4. Marcadores

Marque pontos de interesse: Ao usar a ferramenta para marcar pontos de interesse, você pode marcar pontos no mapa conforme necessário.

**Etapas de operação:** O botão "Marcador" está no canto inferior direito da interface principal. Depois de clicar nele, os Pontos de Interesse podem ser marcados no mapa, como mostrado abaixo:

| Map Satellite             | Grupo Hsd<br>& Come                      | indústria <table-cell></table-cell>        | Praça das<br>Bermudas            | Irmandadi<br>Misencor        | e Santa Casa 🗨<br>dia Diadema 🕈 | HEF DI<br>D<br>vena - Diadema<br>Mercedes-Benz |                                                                         |
|---------------------------|------------------------------------------|--------------------------------------------|----------------------------------|------------------------------|---------------------------------|------------------------------------------------|-------------------------------------------------------------------------|
|                           | do e Comérci<br>Camões e 🎱 Mai           | o de                                       | R Aromona                        |                              | Pro Pro                         | Cozinhas Q                                     | Truck Birs In<br>Come Sur In<br>25* Junta de Sano<br>Militar de Diadema |
| Shopping Popular          | Nome<br>Observações                      | ponto de segunça <del>(</del><br>Diga algo |                                  | Any Narrowy                  | MSA<br>Equipar                  | do Brasil Q                                    |                                                                         |
| Club<br>Santa Helena Saúd | e Chácara 3 Irmãos<br>le P<br>iminal O C | Praça Amér<br>Marreiros<br>Solano          | Salve Exclur<br>ESA-Mo<br>montag | Dores WEG. O<br>em painel. O | 3D Systems Q                    | Southern Embel<br>Mappel J<br>Mappel J         | lagens Mara<br>P +<br>Indústria<br>alagens -                            |

Figura 4.4 Adicionar marcador

# 4.5. Configuração do GPS

**Configuração GPS:** O despachante pode ligar ou desligar a função GPS do terminal. **Passos:** Clique no botão "Configuração de GPS" no lado direito da barra de ferramentas da interface principal para aparecer no menu de configurações gps como mostrado na Figura:

| RYCCO                                                                                                    |                            |                                      |                                                          |                                                       |                                    |                                                    | © 0013                                                                                                    | Al ≭dp1@ry                                         |            |
|----------------------------------------------------------------------------------------------------|----------------------------|--------------------------------------|----------------------------------------------------------|-------------------------------------------------------|------------------------------------|----------------------------------------------------|----------------------------------------------------------------------------------------------------|----------------------------------------------------|------------|
| Lista de grupos <sup>1</sup>                                                                                                    | ivro de endereços<br>(2/4) | ALGREG                               | 🕂 Gestilo 🔮 Gravação                                     | Managem                                               | Cercueletr 💷 V                     | ktere \$505                                        | 🛞 Configuração de GP                                                                                               | S Disformações d                                   | e trinolto |
| (Process)                                                                                                    | <u>奥</u>                   | Мар                                  | Satellite                                                | 1-201                                                 | 25%                                | XX                                                 | injeção d                                                                                                    | Plasticos Seat                                     | Car        |
| Rycco 01 1/4     Nhoe     Interpretation     Interpretation     Interpretation     Interpretation     Interpretation     Interpretation |                            | Q<br>Yow Adesivos                    | CONDICIONADO,<br>An oralisment and<br>Bede Social EC Juw | P Rus Lai de A<br>de Dade                             | nciko<br>ma                        |                                                    | Mosare Decor<br>Pattilhas de Vidro P<br>Dazing redenie dree<br>estaurante Self Service<br>de Discloma (I) Patility | Puguinha                                           |            |
| ORycco 02 1/4                                                                                                    |                            | 7 11                                 |                                                          |                                                       |                                    | Tupinical                                          | 09                                                                                                    |                                                    |            |
| O Rycco 03 0/4                                                                                                    | ¢ Inna 😓 •                 | na Tendade                           | Arszete Turi<br>Se                                       | Igados Dayarne                                        | Segunda Igreja<br>Budista Nacionae | R Tugankovina To<br>Ignija Terepik<br>Sentor Altas | Naka Tec O                                                                                                    | V Tecno Car<br>Agreja Sara nossa Te<br>V Bola Burg |            |
|                                                                                                    |                            | Orda & Patrice<br>an Henry Code<br>Q | End Fashion                                              | P Int Fernander<br>MSR DISTRIBUDOM<br>DE CESTA BASICA | guera dar Taprregor<br>ana O Q     | ump<br>minis J. Rui                                | Bar do Real <table-cell></table-cell>                                                                              | Pizzaria Hanat<br>Datasi - Cot area                | *<br>+     |
| 🚱 😋                                                                                                    | Mover Induir               | Google<br>(© Recco (                 | Temperatu kond<br>0 @Rysce 62 @P                         | 5cco01 (0)<br>(0)                                     | t :                                | Grupo atual: Ryci<br>Felendo:                      | Maphie 9283 12 million 02                                                                                          | PUSH TC                                            | TALK       |

Figura 4.5 Configuração do GPS

Na interface de configuração gps, você pode procurar usuários, definir a frequência de relatórios (faixa de valor: 10S ~300S), ativar GPS, desligar o GPS. Conforme mostrado na Figura:

|                             | comiguração do ges         |                          |
|-----------------------------|----------------------------|--------------------------|
| ocurar                      |                            |                          |
| Grupo                       | Lista de membros           | Membros selecionados     |
| Rycco 01                    | Nilson                     |                          |
| Rvcco 02                    | ptt3@rycc.ryc              |                          |
|                             | ptt1@rycc.ryc              | >                        |
| Rycco 03                    | ptt2@rycc.ryc              | *                        |
|                             |                            |                          |
|                             |                            |                          |
|                             |                            |                          |
|                             |                            |                          |
|                             |                            |                          |
|                             |                            |                          |
|                             |                            |                          |
|                             |                            |                          |
|                             |                            |                          |
| requência do relatório : 10 | ~ 300 S Definir frequência | Ativar GPS Desativar GPS |

Figura 4.5 Definição do tempo de GPS

# 4.6. Posicionamento GPS

**Posicionamento GPS:** Através do mapa do Google, as informações de localização gps relatadas pelo terminal são exibidas em tempo real na plataforma. Se o sinal GPS não puder ser recebido dentro de casa, as informações de posicionamento da rede (Móvel e WIFI) do terminal podem ser usados para posicionamento.

O despachante pode visualizar a localização geográfica atual do usuário na plataforma de despacho. Você pode localizar o usuário clicando no ícone de localização GPS do usuário à direita do membro da lista de grupos. Esse recurso requer que o terminal tenha funcionalidade gps e ligue o GPS. Como mostrado na Figura:

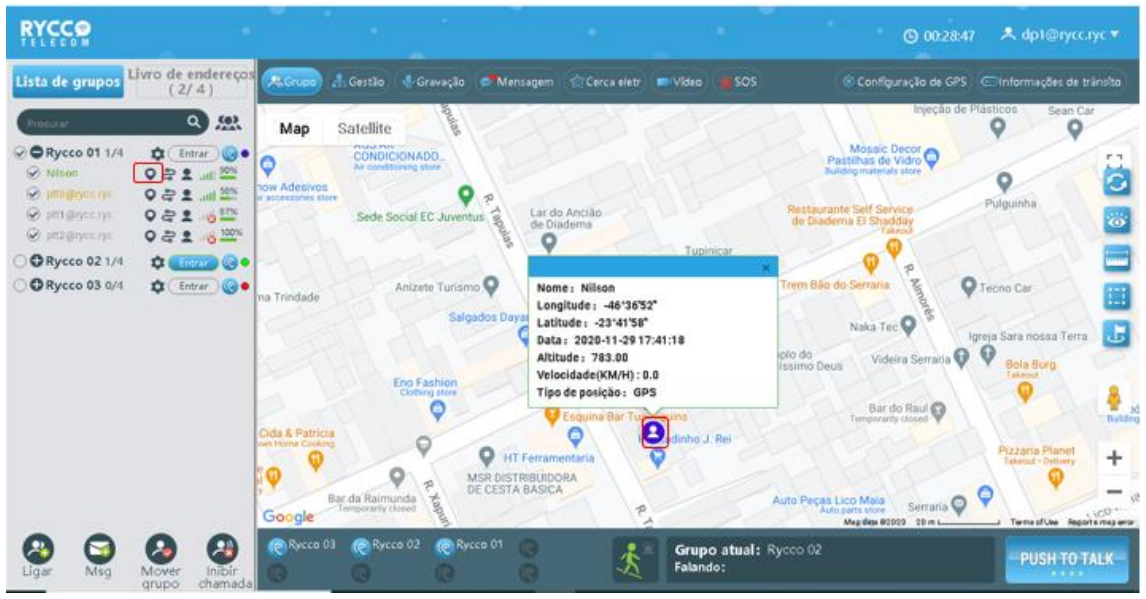

Figura 4.6 Posicionamento GPS

# 4.7. Faixa de Reprodução

**Faixa de reprodução:** O despachante pode consultar a faixa de reprodução de um usuário em um determinado período dentro de um mês e desenhar a faixa de movimento no mapa.

**Etapas de Operação:** Clique no botão "Faixa de reprodução" para trazer o menu de configuração de reprodução da faixa. Defina os pontos de tempo de início e fim da faixa de reprodução (o tempo de reprodução é de até 24 horas), clique no botão de consulta para consultar a faixa do usuário nesse período. Como mostrado na Figura:

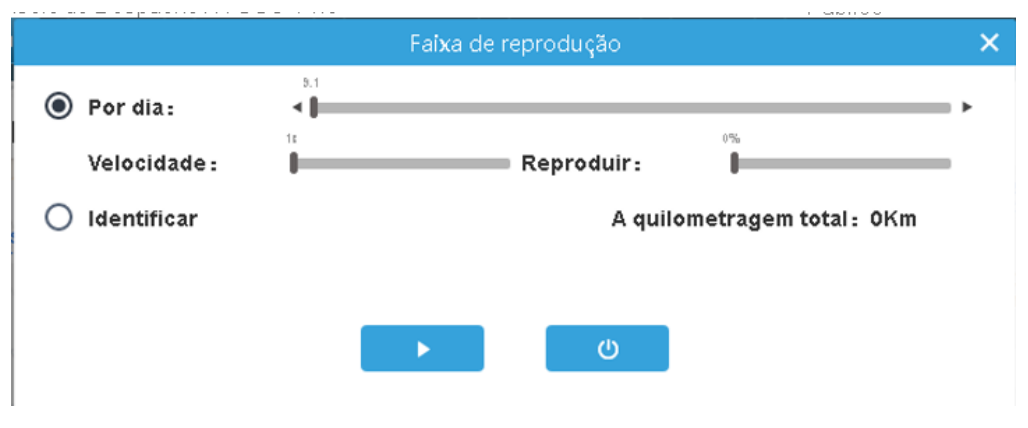

Figura 4.7 Faixa de reprodução

Consulte a rota feita pelo usuário selecionado de duas maneiras

(1) Consulta por data: selecione "data de consulta", arraste o ponto de data para selecionar a data que deseja consultar, consulte a faixa histórica da data selecionada das 00:00:00 às 23:59:59, a faixa de data selecionável é dentro de 3 meses;

(2) Consulta de tempo precisa: Selecione "pesquisa precisa" para personalizar o tempo de início e o tempo final para consulta, que pode abranger datas e o tempo total não pode exceder 24 horas;

Clique no botão de pesquisa para consultar os resultados da faixa e reproduza automaticamente a faixa de consulta no mapa. Você também pode definir a velocidade de reprodução e controlar o progresso da reprodução.

Definir a velocidade de reprodução: pode ser definido para 1 vezes (padrão), 2 vezes, 4 vezes, 8 vezes, 16 vezes;

**Controle o progresso da reprodução:** Arraste a barra de progresso de reprodução para selecionar o progresso da reprodução da faixa. Pausa/reprodução da reprodução da faixa através do botão de controle de reprodução;

Quilometragem total: A quilometragem total gerada durante o período de consulta atual.

Saída de reprodução da faixa: Clique no botão "Sair" para sair da reprodução da faixa e limpar a rota da faixa. Clicar em "Fechar" não limpará a rota da faixa. Quando outros serviços de localização do mapa estiverem envolvidos, a rota da pista será liberada automaticamente.

### 4.8. Gravação

**Gravação:** A plataforma registra todas as chamadas dos usuários acima de 200ms, e pode gravar até um mês de gravações. O despachante pode ver as gravações de todas as chamadas através do registro de gravação. Os registros de gravação são exibidos em ordem inversa com base no tempo de gravação. Os registros podem ser pesquisados pelo tipo tempo/alto-falante/grupo. A lista mostra: alto-falante, grupo, tempo de gravação "o funcionamento da gravação. A gravação pode ser reproduzida e baixada online. Os registros baixados podem ser transmitidos reproduzindo a gravação local de reprodução.

**Etapas de Operação:** Na interface principal, o despachante pode clicar no menu "Registros" para visualizar as informações de gravação no grupo.

A gravação registra todo o conteúdo do terminal e do despachante. Você pode selecionar o grupo apropriado para procurar as gravações. Clique no botão do microfone para monitorar o conteúdo online e clique no botão "baixar" para baixar. Como mostrado na Figura:

|                    |                 | Gravação      |                     | ×                  |
|--------------------|-----------------|---------------|---------------------|--------------------|
| Grupo              | ▼ Tipo ▼ Data   | := Chamad     | lor 🗄 reposição     | Q Download em lote |
| Todos              | Grupo           | Chamador      | Data                | Operativo          |
|                    | Rycco 02        | ptt3@rycc.ryc | 2020-11-26 23:50:33 | <b>I</b>           |
|                    | Rycco 02        | ptt4@rycc.ryc | 2020-11-26 18:33:28 | <b>U</b> 🛃         |
|                    | Rycco 02        | ptt4@rycc.ryc | 2020-11-26 18:33:14 | <b>U</b> 🙂         |
|                    | Rycco 01        | ptt4@rycc.ryc | 2020-11-26 18:33:04 | <b>U</b> 🛃         |
|                    | Rycco 01        | ptt4@rycc.ryc | 2020-11-26 18:32:28 | <b>U U</b>         |
|                    | Rycco 02        | ptt4@rycc.ryc | 2020-11-26 18:31:19 | <b>U</b> 🛃         |
|                    | Rycco 01        | ptt4@rycc.ryc | 2020-11-26 18:30:56 | <b>U U</b>         |
|                    | Rycco 01        | ptt4@rycc.ryc | 2020-11-26 18:30:52 | <b>U</b> 🛃         |
|                    | Rycco 01        | ptt4@rycc.ryc | 2020-11-26 18:30:37 | <b>U</b> 🙂         |
|                    | Rycco 02        | ptt4@rycc.ryc | 2020-11-26 18:30:22 | <b>V</b>           |
| De 1 para 10 Total | de 35 registros |               | Anterior 1 2        | 3 4 Próxima página |

#### Figura 4.8 Histórico de gravação

### 4.9. Mensagem

A função da mensagem é dividida em 4 partes:

**Mensagem:** mensagem multimídia em grupo, incluindo voz, texto, imagem, vídeo curto, localização e outras mensagens multimídia enviadas por membros de cada grupo (incluindo usuários finais e despachantes).

**Sessão:** um para um e um para várias sessões, membros de sessão personalizados, enviar mensagens multimídia. Tipo de mensagem enviada: texto, voz, imagem, vídeo curto.

**Transmissão:** imagens, vídeo curto, mensagens de texto enviadas por despachantes para grupos/membros.

**Envio:** imagem, vídeo curto, localização, mensagem de texto enviada pelo usuário final ao despachante.

### 4.9.1. Mensagem de grupo multimídia

Esta função é usada para enviar/receber voz, texto, fotos e vídeos e assim por diante entre os membros de um grupo.

**Etapas de operação:** Após o login na mesa de despacho, clique no botão de menu "Mensagem" na barra de ferramentas da interface principal, conforme mostrado na Figura:

|                                                                                                    | Mensagem                          | ×                                |
|----------------------------------------------------------------------------------------------------|-----------------------------------|----------------------------------|
| Mensagem de grupo                                                                                                    | Envie uma mensagem                | Relatório de terminal            |
| Procurar Q                                                                                                    | ptt4@rycc.ryc 2020-11-26 18:33:14 |                                  |
| Image: second second | ptt4@rycc.ryc 2020-11-26 18:33:28 |                                  |
| Rycco 02                                                                                                    | ptt3@rycc.ryc 2020-11-26 23:50:33 |                                  |
| <b>X</b> Rycco 03                                                                                                    | plt4@rycc.ryc 2020-11-26 23:51:39 |                                  |
|                                                                                                    |                                   | 2020-11-29 19:03:43 dp1@rycc.nyc |
| Criar sessão                                                                                                    |                                   |                                  |
|                                                                                                    | Imagem / Vídeo Registro           | o histórico Enviar               |

Figura 4.9.1 Mensagem de grupo multimidia

(1) Clique na "Imagem | Vídeo" botão para abrir o arquivo de imagem/vídeo do computador para enviá-lo;

(2) Clique no botão "Registro histórico" para visualizar os registros históricos de mensagens do grupo;

(3) Digite informações de texto na caixa de texto e clique no botão "Enviar" para enviar a mensagem de texto.

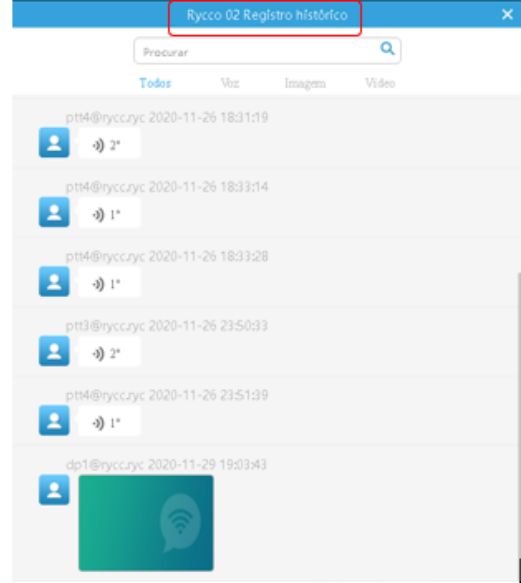

Figura 4.9.2 Registro histórico

### 4.9.2. Mensagem de sessão multimídia

(1) Clique na "Imagem Vídeo" botão para abrir o arquivo de imagem/vídeo do computador e enviá-lo;

(2) Clique no botão "História" para visualizar os registros históricos de mensagens do grupo;

(3) Clique no botão "Voz" para enviar uma voz ao grupo de conversação.

(4) Digite informações de texto na caixa de texto e clique no botão "Enviar" para enviar a mensagem de texto. Como mostrado Figura:

|               |          | Mensage                      | m                  | ×                              |
|---------------|----------|------------------------------|--------------------|--------------------------------|
| Mensagem de g | rupo     | Envie uma me                 | nsagem             | Relatório de terminal          |
| Procurar      | ۹ 1      | 4) 1"                        | 10:32:14           |                                |
| Rytce D1      |          | 4@yrc.ny 2020-11-26<br>4) L* |                    |                                |
| Rytca 82      |          | هې ۲۰ ۲۵۵۵ مېښون<br>مېر ۲۰   |                    |                                |
| Rycco 03      | pt       | 4@yrray 2020-11-263          | 2151:39            |                                |
|               | <b>E</b> | •0 L*                        |                    |                                |
|               |          |                              |                    | 2020-11-28 19:02:43 de1@yrc.yr |
|               |          |                              |                    |                                |
| Criar sessão  | Im       | agem / Video                 | Registre histórice | Enviar                         |

Figura 4.9.2 Mensagem de sessão multimidia

# 4.9.3. Criar sessão

Clique no botão "Criar Sessão" para selecionar os membros da sessão. Após a confirmação, você pode criar uma sessão, como mostrado na figura:

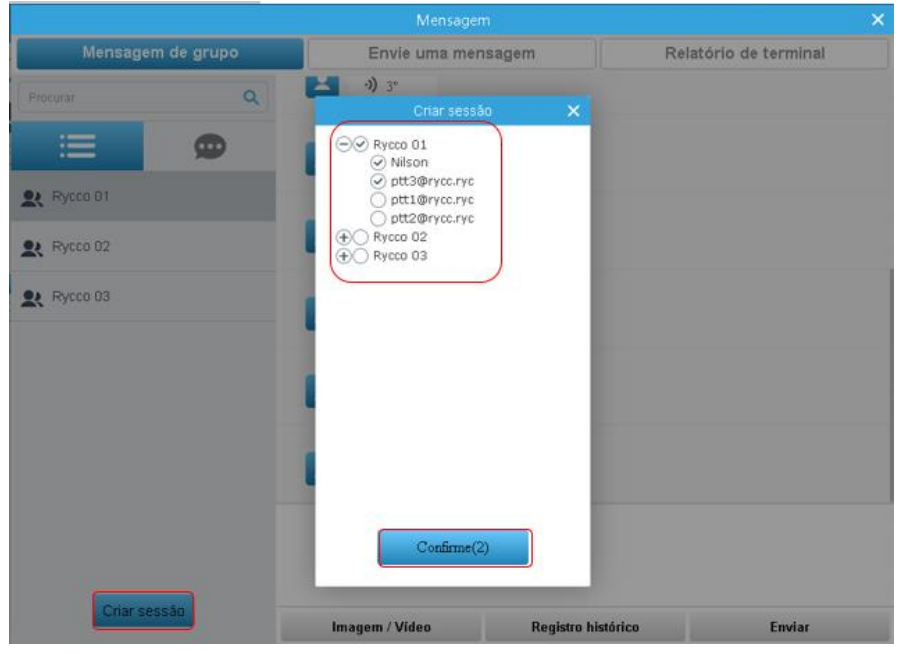

Figura 4.9.3 Criar Sessão

### 4.9.4. Opções da sessão

Para ver as opções da sessão, clique no botão 💌,como mostra a figura:

|                                                                        | Mensagem                          | ×                     |
|------------------------------------------------------------------------|-----------------------------------|-----------------------|
| Mensagem de grupo                                                      | Envie uma mensagem                | Relatório de terminal |
| Procurar  Procurar  C  Procurar  C  C  C  C  C  C  C  C  C  C  C  C  C |                                   |                       |
|                                                                        |                                   |                       |
| Criar sessão                                                           | Imagem / Vídeo Registro histórico | Enviar                |

Figura 4.9.4 opções da sessão

# Para modificar o nome da sessão: Clique no botão para "Editar nome".

Adicione ou exclua os membros da sessão: Quando o despachante clicar no botão "Adicionar membros", a interface da lista de grupos com os membros aparecerá e os membros que entraram na sessão não serão exibidos. Quando o despachante clicar no botão "excluir membro", uma lista de membros desta conversa aparecerá. Depois de verificar se o membro deve ser removido, clique em "excluir" para excluir o membro de conversa selecionado.

**Exclua a sessão:** Exclua a sessão na sessão multimídia. Quando outros membros enviam um nova mensagem nesta conversa, o sistema aparecerá essa conversa novamente e a exibirá no topo da lista de conversas.

# 4.9.5. Enviar uma mensagem

**Enviar uma mensagem:** Esta função é usada para despachantes enviarem texto, fotos, vídeos e outras mensagens para todos/grupos/membros.

Passo: Na página Mensagem, clique no botão enviar uma mensagem.

Método de envio 1: Enviar mensagem de texto, até 40 textos podem ser enviados.

Depois de selecionar o membro, digite a mensagem de texto e clique no botão "Enviar" para enviar, conforme mostrado na figura:

|                                                                                                    | Me             |                    |           | ×           |
|----------------------------------------------------------------------------------------------------|----------------|--------------------|-----------|-------------|
| Mensagem de grupo                                                                                                    | Envie un       | na mensagem        | Relatório | de terminal |
| <ul> <li>Rycco 01</li> <li>Nilson</li> <li>ptt3@rycc.ryc</li> <li>ptt1@rycc.ryc</li> <li>Rycco 02</li> <li>ptt3@rycc.ryc</li> <li>Nilson</li> <li>ptt1@rycc.ryc</li> <li>Rycco 03</li> <li>Nilson</li> <li>ptt3@rycc.ryc</li> <li>milson</li> <li>ptt3@rycc.ryc</li> <li>ptt3@rycc.ryc</li> <li>ptt3@rycc.ryc</li> <li>ptt3@rycc.ryc</li> <li>ptt3@rycc.ryc</li> <li>ptt3@rycc.ryc</li> <li>ptt3@rycc.ryc</li> <li>ptt3@rycc.ryc</li> <li>ptt3@rycc.ryc</li> <li>ptt3@rycc.ryc</li> <li>ptt3@rycc.ryc</li> <li>ptt3@rycc.ryc</li> <li>ptt3@rycc.ryc</li> </ul> |                |                    |           |             |
|                                                                                                    | lmagem / Vídeo | Registro histórico |           | Enviar      |

Figura 4.9.5 Enviar uma mensagem

**Método de envio 2:** Depois de selecionar os membros, clique no botão "Foto/Vídeo", abra o arquivo de imagem/vídeo do computador e envie-o.

Nota: Clique no botão "Histórico" para exibir o histórico de mensagem.

# 4.9.6. Relatório do terminal

**Relatório do terminal:** Esta função é usada para que o despachante verifique o texto, imagens, vídeo e outras mensagens pelo console de despacho de relatórios.

**Passo:** Na página Mensagem, clique no botão Relatório de terminal, conforme mostrado na figura:

|                  |             |                     |          | ×                |
|------------------|-------------|---------------------|----------|------------------|
| Mensag           | em de grupo | Envie uma mensagem  | Relate   | ório de terminal |
| Repórter         | Data        | i≡                  |          | ٩                |
| #                | Repórter    | Data                | Visão    | Baixar           |
| 1                | Nilson      | 2020-11-29 20:32:21 | <b>—</b> |                  |
| 2                | Nilson      | 2020-11-29 20:30:20 | 8        |                  |
| De r pare 2 rota |             |                     | Anterior | Proxima pagina   |

Figura 4.9.6 Relatório do Terminal

# 4.10. Cerca Eletrônica

**Cerca Eletrônica:** O despachante seleciona uma área no mapa. Uma vez que os usuários na área deixem/entrem (definidos de acordo com o tipo de alarme) da área demarcada, o mapa de despacho acionará um alarme e exibirá as informações relevantes dos usuários que cruzam a fronteira.

**Etapas de operação da Cerca Eletrônica:** Na interface principal, o despachante pode clicar no botão do menu "Cerca" para entrar na configuração da Cerca Eletrônica, clique no botão "+" no canto superior esquerdo e selecione o alcance da cerca no mapa, clique duas vezes no ponto final, nomeie a Cerca Eletrônica na janela pop-up, selecione o tempo de início e o tempo final, selecione Tipo de alarme (Fora ou Dentro), selecione o dia da semana, depois de salvar a Cerca Eletrônica estabelecida com sucesso, como mostrado na figura:

| RYCCO                                                  |                                                                 |                     |                                                                                     |        |                 |                                                                                                    |
|--------------------------------------------------------|-----------------------------------------------------------------|---------------------|-------------------------------------------------------------------------------------|--------|-----------------|----------------------------------------------------------------------------------------------------|
|                                                        | Grupo G                                                         |                     |                                                                                     |        |                 |                                                                                                    |
|                                                        | Map S                                                           |                     | Sobre a cerca                                                                       |        | ×               | Cromax Cromaceo e                                                                                                    |
|                                                        | 12/1                                                            | Membros             | *Nome                                                                               |        |                 | NAVOR OF PRIMACON Seen Car                                                                                                    |
|                                                        | 0                                                               | Procurar Q          | Tipo de<br>alarme                                                                   | O Fora |                 | Mosaic Decor                                                                                                    |
|                                                        | An accession a store                                            | <ul> <li></li></ul> | Data efetiva<br>Dias:<br>Segunda<br>Quarta<br>Quarta<br>Sexta<br>Sistado<br>Domingo |        |                 | Pudguiha<br>B Staddy<br>B Berraria<br>D Berraria<br>D Berraria<br>Naka Toc Q<br>Videira Serraria<br>Videira Serraria<br>Q<br>Pudguiha<br>Propulsion<br>Propulsion<br>Pro |
| + Q Eo<br>Adicionar Histórico Registro<br>de Ristórico | Cida & Patricia<br>source function Concerns<br>of Party<br>Barl | *                   | Tempo<br>Pesquisa por                                                               | área   | Seleção de área | Bar do Reul P<br>Temporary closed P<br>Pizzata Planet<br>Telesch Iberry<br>Pizzata Planet<br>Telesch Iberry<br>Pizzata Planet<br>Telesch Iberry<br>Pizzata Planet<br>Telesch Iberry<br>Pizzata Planet<br>Telesch Iberry<br>Pizzata Planet                                                                                                    |

Figura 4.10 Cerca eletrônica

Há duas maneiras de selecionar um intervalo cerca eletrônica em um mapa.

Seleção de área: selecione manualmente o intervalo Cerca Eletrônica no mapa.

**Pesquisa da região**: após pesquisar uma Região, o mapa seleciona automaticamente o intervalo do mapa, como "Cingapura", como mostra a figura:

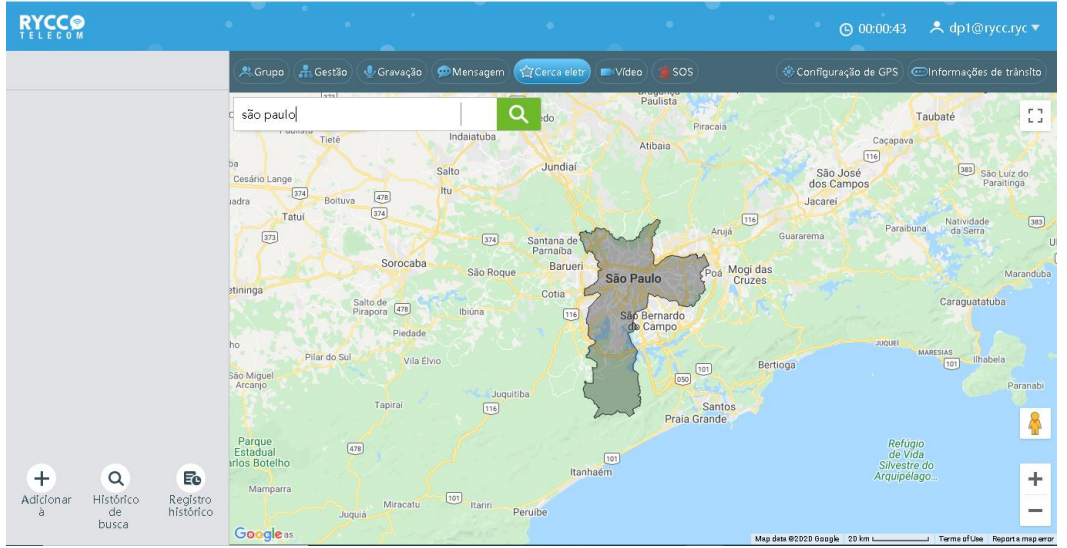

Figura 4.10 Seleção por região

Etapas de operação para remover Cerca Eletrônica: Clique no botão excluir para excluir a cerca eletrônica indesejada, conforme mostrado na figura:

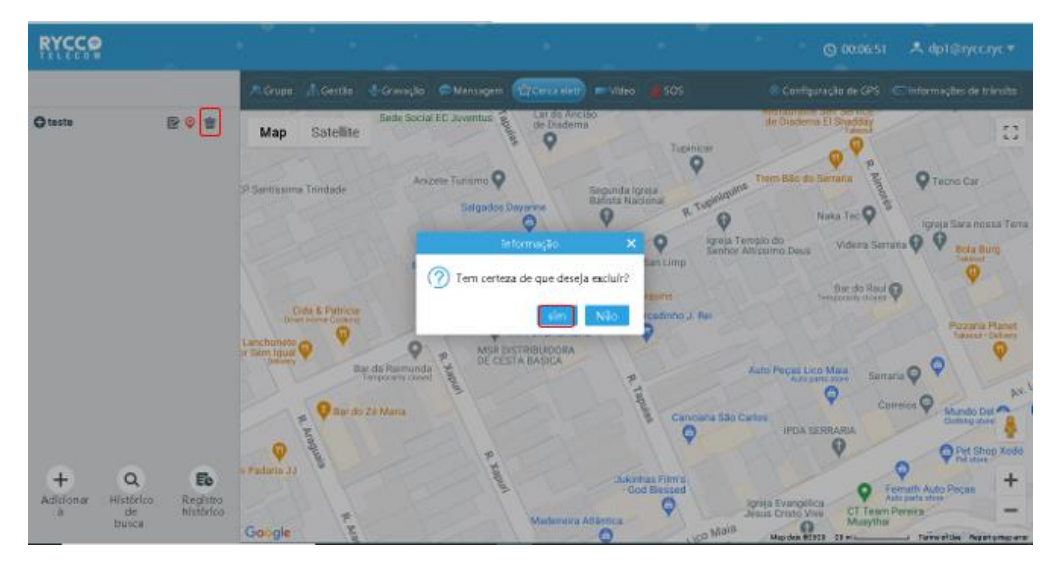

Figura 4.10.2 Excluir cerca eletrônica

**Nota:** Os membros da Cerca Eletrônica também podem ser excluídos. **Edição Cerca Eletrônica:** Os despachantes podem clicar através do botão de edição, para editar o

intervalo da Cerca Eletrônica e clicar duas vezes na área da cerca para salvar após a modificação.

Adicionar/remover membros da Cerca Eletrônica: Os despachantes podem adicionar membros clicando no ícone, adicionar ou remover membros a Cerca Eletrônica.

**Registro de alarme da Cerca Eletrônica:** Clique no menu "Histórico de pesquisa", você pode pesquisar e visualizar os registros de alarme da Cerca Eletrônica atualmente em vigor. Clique no menu "Registro de Histórico", O histórico de alarme da Cerca Eletrônica pode ser pesquisado e visualizado.

# 4.11. Streaming de vídeo

O usuário do terminal pode realizar o streaming de vídeo do terminal para o console de despacho, e o despachante pode ver a transmissão de vídeo através da console de despacho.

Há duas maneiras de ver o retorno do vídeo

(1) Clique na barra do vídeo para saltar para a interface de vídeo ao vivo

Quando o usuário do terminal enviar streaming de vídeo para o console de despacho, haverá uma barra imediata no canto inferior esquerdo do console de despacho. Clique na barra de solicitação para saltar para a interface de vídeo ao vivo, como mostrado na figura:

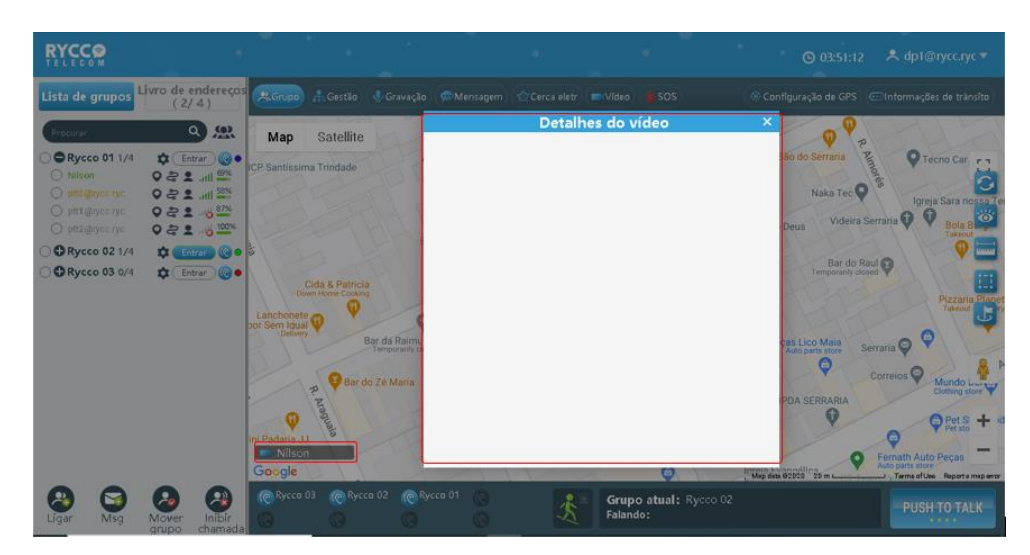

Figura 4.11 Streaming de vídeos

(2) Clique no botão "Streaming de vídeo", quando o usuário do terminal enviar de volta a transmissão de vídeo para o console de despacho, clique no botão "Vídeo Streaming" para saltar para a interface de vídeo ao vivo, como mostrado na figura:

| RYCCO                                                                                                    | • |                                                 |         | @ 00:00:45 🔺 dp1@rycc.ryc ▼                    |
|----------------------------------------------------------------------------------------------------|---|-------------------------------------------------|---------|------------------------------------------------|
| Procenter<br>Procenter<br>Procenter |   | <ul> <li>Crupo atual: Rycco Falando:</li> </ul> | Correct | Configuração de GPS (Cinformações de trânsito) |

Figura 4.11 Streaming de vídeo

# 4.11.1. Histórico de vídeo

O despachante pode visualizar três tipos de registros de vídeo: retorno de vídeo, upload de vídeo e chamada privada Método de operação: O despachante clica no botão "Vídeo Streaming" na barra de menu do

despachante para abrir a janela de reprodução de vídeo e, em seguida, clica no botão "vídeo histórico" à esquerda para entrar na interface de vídeo histórica, como mostrado na figura a seguir:

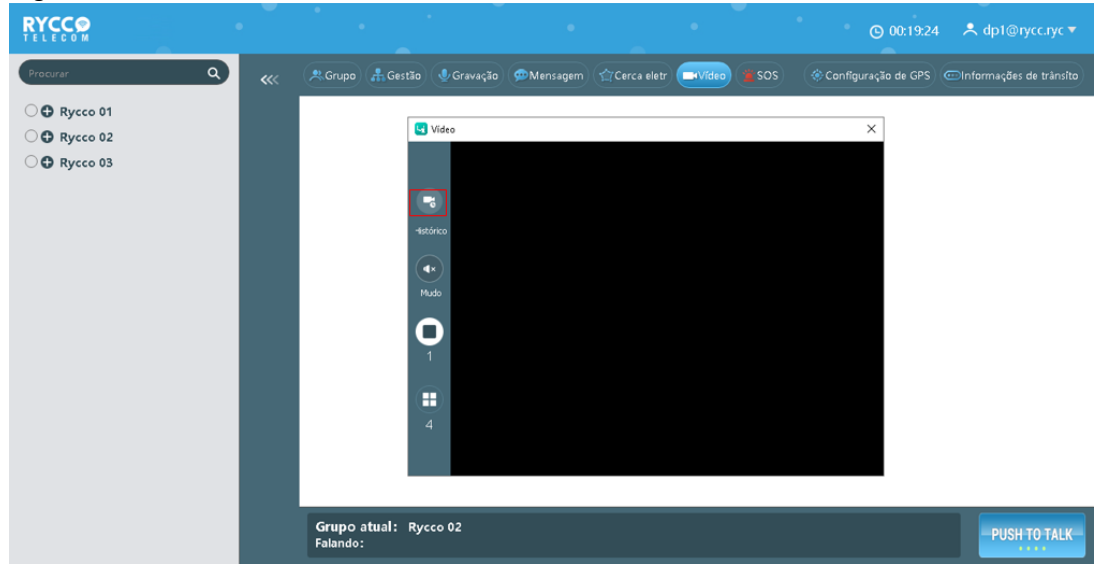

Figura 4.11.1 Histórico de vídeo

| RYCCO               |        |                          |                |                   | Histórico         |                   |           |           | ×        | p1@rycc.ryc 🔻      |
|---------------------|--------|--------------------------|----------------|-------------------|-------------------|-------------------|-----------|-----------|----------|--------------------|
| Procurar            | Reme   | tente                    | Hora de início | E Fim do ten      | npo 🔋 📃           |                   |           | ٩         |          | nações de trânsito |
| ⊖ <b>⊕</b> Rycco 01 | #      | Remetente                | Receptor       | Hora de início    | Fim do tempo      | Tipo de vide<br>o | Resolução | Repetir   | Baixar   |                    |
| ○ 	 Rycco 02        | 1      | ptt4@rycc.ryc            | dp1@rycc.ryc   | 2020-11-29 21:44: | 2020-11-29 21:45: | Retorna           | Fluente   |           |          |                    |
| ○ ♥ Rycco 03        | 2      | ptt4@rycc.ryc            | dp1@rycc.ryc   | 2020-11-29 21:37: | 2020-11-29 21:37: | Retorna           | Fluente   |           |          |                    |
|                     | 3      | ptt4@rycc.ryc            | dp1@rycc.ryc   | 2020-11-29 21:37: | 2020-11-29 21:37: | Retorna           | Fluente   |           |          |                    |
|                     | 4      | ptt4@rycc.ryc            | dp1@rycc.ryc   | 2020-11-29 21:35: | 2020-11-29 21:36: | Retorna           | Fluente   |           | <b>.</b> |                    |
|                     | 5      | ptt4@rycc.ryc            | dp1@rycc.ryc   | 2020-11-29 21:34: | 2020-11-29 21:35: | Retorna           | Fluente   |           | <b>.</b> |                    |
|                     | 6      | ptt4@rycc.ryc            | dp1@rycc.ryc   | 2020-11-29 21:34: | 2020-11-29 21:34: | Retorna           | Fluente   |           | <b>.</b> |                    |
|                     | 7      | ptt4@rycc.ryc            | dp1@rycc.ryc   | 2020-11-29 21:30: | 2020-11-29 21:30: | Retorna           | Fluente   |           | <b>.</b> |                    |
|                     | De 1 p | ara 7 Total de 7 registr | 05             |                   |                   |                   | Anterior  | 1 Próxim. | a página |                    |
|                     |        |                          |                |                   |                   |                   |           |           |          | PUSH TO TALK       |

Figura 4.11.1 Registro de vídeo

O despachante pode pesquisar o histórico de vídeo correspondente na estação de despacho através do remetente, hora de início e tempo final. O histórico vídeo suporta reprodução online e download local, e o formato de download é mp4. Como mostrado na figura:

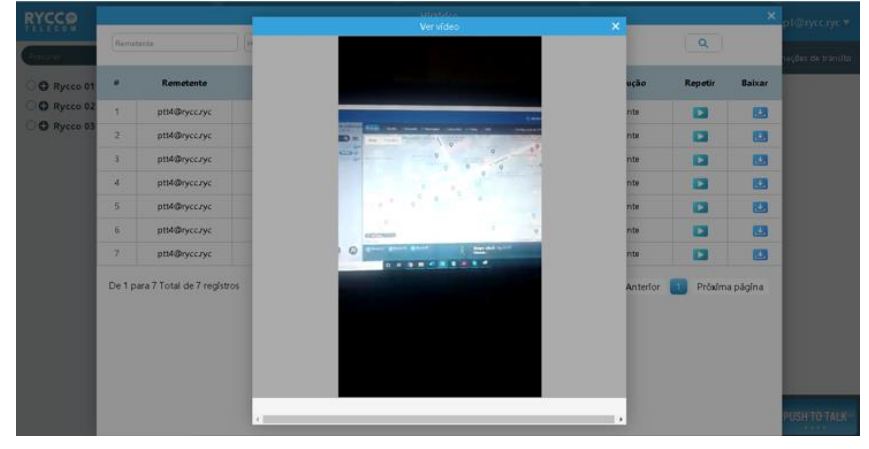

Figura 4.11.1 reprodução de gravação

# 4.12. SOS

### 4.12.1. Despachadores processam e desligam SOS recebido

**SOS:** Depois que o usuário final envia com sucesso o SOS, a console de despacho exibira o SOS recebido no canto inferior direito. O despachante pode processar o SOS recebido, verificar a localização do terminal de resgate SOS, e comandar e enviar outros membros para resgate de acordo com o plano de resposta de emergência. Depois que o despacho do comando de resgate for concluído, o SOS do console de despacho pode ser fechado.

**Processamento e fechamento de etapas de operação SOS:** No canto inferior direito da interface principal, o despachante pode clicar no botão " , para processar o SOS e em seguida, o botão " , aparece no canto superior direito do SOS. Depois que o despachante completar o despacho de comando de resgate, pode clicar no " , para fechar o SOS e encerrar o processamento do SOS, como mostrado na figura:

| RYCCO             |                               |                                      |                                      |                                           |                                              | <b>O</b> 00:43:03                 | A dp1@rycc.ryc 🔻                        |
|-------------------|-------------------------------|--------------------------------------|--------------------------------------|-------------------------------------------|----------------------------------------------|-----------------------------------|-----------------------------------------|
| Lista de grupos L | lvro de endereços<br>(2/4)    | AkGrupo 📑 Gestão                     | 🔮 Gravação 🛛 🥯 Mensagem              | Cerca eletr                               | Video 👔 SOS                                  | 🐵 Configuração de GPS 🛛 🤕         | Dinformações de trânsito                |
| Procurar          | <u>奥</u>                      | Map Satellite                        |                                      | e biadema                                 | Tupinicar                                    | Takes                             | 214                                     |
| O Rycco 02 1/4    |                               | CP Santissima Trindade               | Anizete Turismo                      | Davanne B                                 | egunda Igreja<br>atista Nacional TupiniquinS | Trem Bão do Serraria              | P Tecno Car                             |
|                   | -                             | E S                                  |                                      | tembro : Nilson<br>Velocidade(KM/H) : 0.1 | 2020-11-29 21:17:0<br>Attitude: 788.00       | D do Videira Serr                 | Igreja Sara nos 👸 r<br>atia 🖗 🖗 Bola By |
|                   |                               |                                      | Eno Fashion<br>Clothing store        | Latitude e longitude :                    | 23*41'58' / -46*36'52'                       | Bar do Raul<br>Temporarily closed | Q Q                                     |
|                   |                               | Cida & Patricia<br>Down Home Cooking | 9 9                                  | HT Ferramentaria                          | Recedinite J. Rel                            | SOS                               |                                         |
|                   |                               | or Sem Iqual                         | ar da Raimunda<br>Temporarily closed | DISTRIBUIDORA<br>ESTA BASICA              | P_ [                                         | Grupos Rysco 01<br>Membro: Nilson | 60                                      |
|                   |                               | P Bards                              | Zé Maria                             |                                           | Carvoaria São I                              |                                   |                                         |
|                   |                               | ni Padana JJ                         | P. Xao                               |                                           | halishas Elmis                               |                                   |                                         |
| 0 0               | 0 0                           | Google                               | o 02 🔞 Rycco 01 👔                    |                                           | Grupo atual: Rycco 01                        |                                   |                                         |
| Ligar Msg         | Mover Inibir<br>grupo chamada | 0 0                                  | o o                                  | 、大                                        | Falando:                                     | Axterior Printina página          |                                         |

Figura 4.12.1 Processando SOS

**Nota:** O despachante não pode processar dois SOS ao mesmo tempo. Ele deve processar e terminar um por vez.

**Para ouvir o histórico de áudio do grupo**: No canto inferior direito na interface principal, o despachante pode clicar no botão "<sup>Co</sup>", clique no histórico volta para ouvir um SOS 10 minutos antes do grupo atual de gravação de voz (se não houver gravação em 10 minutos, mostra SOS antes de enviar o atual grupo de gravação de voz), como mostrado na figura:

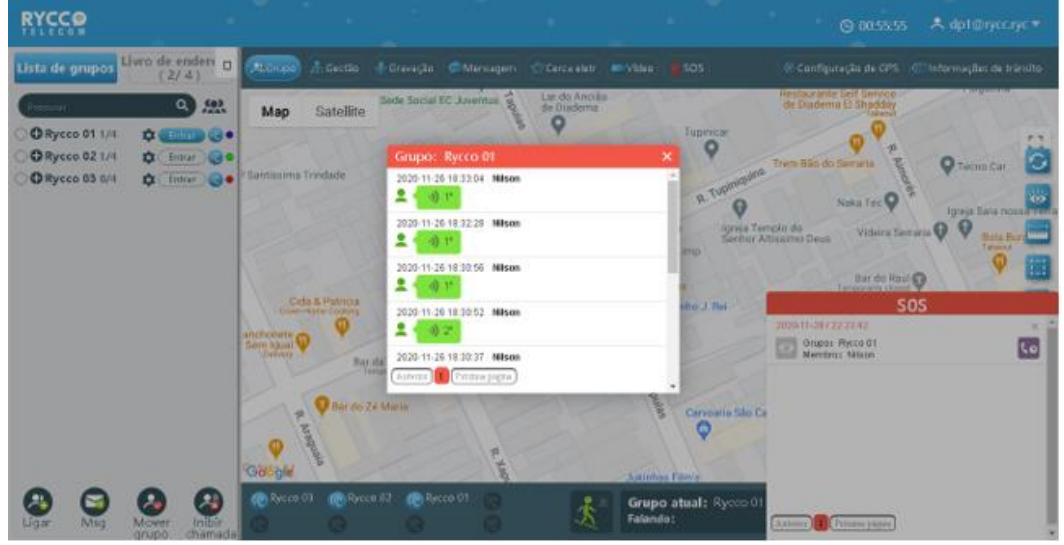

Figura 4.12.1 Histórico de áudio do grupo de SOS

Registro de SOS

**Registro SOS:** a Console de despacho pode verificar todos os de registro de SOS **Etapas operacionais para verificar o Registro:** Na interface principal, o despachante pode clicar no botão de menu "SOS Record" para exibir o SOS Record. Clique no botão" <sup>©</sup> "para ver as informações de localização do SOS enviadas pelo usuário final, conforme mostrado na figura:

|    |             |                     |          | so           | s                       |                         |                         | ×         |
|----|-------------|---------------------|----------|--------------|-------------------------|-------------------------|-------------------------|-----------|
| G  | upo         | ▼ Sta               | tempo 🗄  | ٩            |                         |                         |                         |           |
| Re | metente     | Op                  | erador   |              |                         |                         |                         |           |
|    | Status      | Romatanta           | Grupo    | Operador     | Hora da anvio           | Tempo operacional       | Fim de tempe            | Onerativo |
|    | Juncary     | Heinetente          | or up o  | operator     | 2020-11-29 22:23:4      | 2020-11-29 22:24:4      | 2020-11-29 22:46:5      | openante  |
| 1  | _           | Nilson              | Rycco 01 | dp1@rycc.ryc | 2                       | 4                       | 4                       | <b>Q</b>  |
| 2  | —           | Nilson              | Rycco 01 | dp1@rycc.ryc | 2020-11-29 22:18:1<br>0 | 2020-11-29 22:18:1<br>8 | 2020-11-29 22:23:3<br>7 | 0         |
| De | 1 para 2 To | otal de 2 registros |          |              |                         |                         | Anterior 🚹 Próxi        | ma página |
|    |             |                     |          |              |                         |                         |                         |           |
|    |             |                     |          |              |                         |                         |                         |           |
|    |             |                     |          |              |                         |                         |                         |           |
|    |             |                     |          |              |                         |                         |                         |           |
|    |             |                     |          |              |                         |                         |                         |           |
|    |             |                     |          |              |                         |                         |                         |           |
|    |             |                     |          |              |                         |                         |                         |           |

#### Figura 4.12.1 Registro de SOS

Os status para as definições dos ícones são mostrados na tabela abaixo.

| Ícone                  | Definição                                                                        |  |  |
|------------------------|----------------------------------------------------------------------------------|--|--|
| Ícone de status do SOS |                                                                                  |  |  |
|                        | O estado SOS não processado.                                                     |  |  |
|                        | O estado SOS está em processo. Os usuários estão online, mas não no grupo atual. |  |  |
|                        | Processamento de status SOS concluído.                                           |  |  |

# 5. Configurações da conta

Língua: Troque o idioma da console de despacho.
Detalhes do usuário: Informações dos usuários atualmente logados no console.
Editar informações: Modificar o nome da conta e a senha do despachante.
Alarme de SOS: Interruptor de tom de alarme SOS.
Som da cerca eletrônica: Interruptor de som de alarme.
Som de nova mensagem: Interruptor de tom de aviso de msg.
Atualização de Software: Atualização de software.
Modo de amarração: O interruptor para ligar o ponto de ancoragem à estrada próxima
Sobre: Informações de versão.
Sair: Sair da console de despacho.

| •        | Língua                    |    |
|----------|---------------------------|----|
| 2        | Detalhes do usuario       |    |
| /        | Editar informações        |    |
|          | A unidade de distância Km | O  |
| <u> </u> | Alarme SOS                |    |
| £*       | Som da cerca eletrônica   | 00 |
| Ð        | Som de nova mensagem      |    |
| /i\      | Modo de amarração         |    |
| φ        | Atualização de software   |    |
| i        | Sobre                     |    |
| ധ        | Sair                      |    |

Figura 5 Configurações da conta

# 5.1. Troca idioma

Clique no botão " <sup>(figual lingual lin</sup>

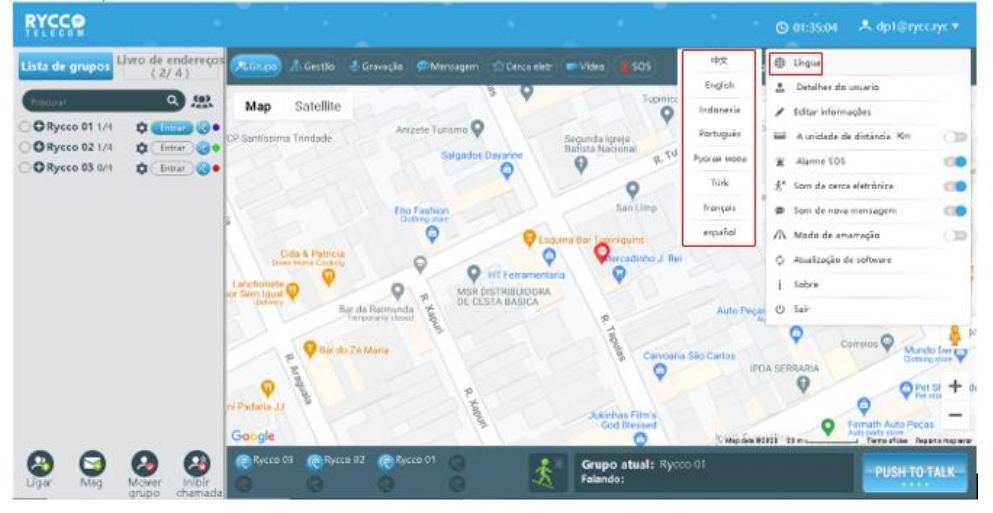

Figura 5.1 Troca de Idioma

# 5.2. Informações da conta

Clique no botão "dp1" 🔼, na barra de informações da interface principal. No menu pop-up, você pode visualizar os detalhes dos usuários.

A partir da figura acima, você pode visualizar as informações da conta do despachante de login atual, incluindo o seguinte:

**Conta:** Exibe a conta do despachante de login atual.

Nome do usuário: Exibe o nome do despachante de login atual. Função: Despachante. Status: Online.

# 5.3. Modificação do nome da conta e senha

Clique no botão "Editar" na barra de informações da interface principal do console, e o nome e senha da conta do despachante podem ser modificados no menu pop-up.

### 5.4. Alarme de SOS

Clique no botão para ativar/desligar o tom de alarme SOS.

### 5.5. Som da cerca eletrônica

Clique no botão para ativar/desligar o tom de alarme da cerca eletrônica.

### 5.6. Som de nova mensagem

Clique no botão para ligar / desligar o tom de aviso de mensagem multimídia.

### 5.7. Modo de amarração

Ative o modo de amarração, a interface GIS da estação de despacho irá corrigir o ponto de posicionamento para a estrada próxima ao exibir o posicionamento, procure as informações da rede rodoviária mais próximas ao ponto de posicionamento e selecione a estrada mais adequada para a ligação para formar a rota de trajetória de ligação correta.

### 5.8. Sobre

Clique em "botão " para visualizar as informações da versão do console de despacho.

### 5.9. Sair

Clique em botão para fazer Sair da console de despacho.